# ESS7-ohjeita esimiehille ja valmistelijoille

ESS-tuki: ess.oulu@monetra.fi p. 040 138 1801 versio: 3/2022

### Sisällysluettelo 1/3

1. Henkilöt

- <u>1.1 Henkilöstön tietojen käsittely ja hakeminen</u>
- <u>1.2 Alaisen lisääminen ja kiinnittäminen</u>
- <u>1.3 Alaisen henkilötunnuksen tarkistaminen</u>
- <u>1.4 Uuden palvelussuhdekirjaimen lisääminen</u>
- <u>1.5 Alaiskiinnityksen katkaisu</u>

Sisällysluettelon otsikosta painamalla pääset suoraan ohjeeseen.

Sisällysluettelo jatkuu seuraavilla sivuilla.

#### Sisällysluettelo 2/3

#### <u>2. Tapahtumat</u>

- <u>2.1 Tapahtumien tallentaminen</u>
- 2.2 Tapahtumien käsittely/ työntekijän roolissa
- <u>2.3 Tapahtumien käsittely/ valmistelijan ja esimiehen roolissa</u>
- 2.4 Tapahtumien hyväksyminen/ esimiehen roolissa
- <u>2.5. Hyväksytyn tapahtuman peruutus</u>
- <u>2.6 Muistipohjat tapahtumien tallennuksessa</u>
- 2.7 Palvelussuhteen tapahtumalajit:
  - <u>Työsopimus/viranhoitomääräys</u>
  - Varda toimipaikka
  - Poissaolot
  - <u>Koulutushakemus</u>
  - <u>Työajanmuutos</u>
  - Palkkausmuutos
  - Luvat
  - <u>Sivutoimilupa/Ilmoitus</u>
  - <u>Muut ilmoitukset</u>

- Kehityskeskustelu
- Puheeksiotto
- <u>Tutkinto</u>
- <u>Laskentatunnisteen muutos</u>
- <u>Ps-poikkeustili</u>
- <u>Palvelussuhteen päättäminen</u>
- Perusyksikkö
- <u>Sähköpostiosoite</u>
- <u>Palkkiot ja työkorvaukset</u>

#### Sisällysluettelo 3/3

#### 3. Vuosilomat

- 3. 1. Lomajakson tallentaminen
- 3.2 Lomajakson tarkastaminen ja hyväksyminen
- 3.3 Lomajakson peruuttaminen
- 3.4 Lomien siirtäminen säästöön
- 3.5 Säästövapaajakson tallentaminen

#### 4. Ryhmähyväksyntä- ja ilmoittaminen

- <u>4.1 Ryhmäilmoittaminen</u>
- <u>4.2 Ryhmähyväksyntä</u>
- <u>5. Erittelyt</u>

#### <u>6. Raportit</u>

#### <u>7. Asiakirjat</u>

#### <u>8. Sijaiset</u>

#### Henkilöstön tietojen käsittely ja hakeminen 1/2

|      |                                       |                                                                                                    | A            | laislistalla näkyy automaatti                | sesti esimiehelle kuluvana                           |
|------|---------------------------------------|----------------------------------------------------------------------------------------------------|--------------|----------------------------------------------|------------------------------------------------------|
|      |                                       |                                                                                                    | p            | äivän kiinnitetyt alaiset. " <b>Ha</b>       | e päivältä"-kentästä voit                            |
|      |                                       | Hae sijaistettavan tai avustettavan esimiehen alaiset                                                | h            | akea tietoja takautuvasti 6 kl               | k taaksepäin ja käsitellä ko.                        |
|      |                                       | valitsemalla esimiehen nimi "Esimies"-valikosta.                                                     | a            | laisten tietoja.                             | )                                                    |
|      | ESS7                                  | Aallokko, Anneli A  Syntymäaika 03.03.1960 Sähköpostiosoite ann Guetta, Pierre David, kaikki alaiset | eli.aallokko | o Palvelujakson alterpäivä 01.02.2 Palveluja | ıkson päättymispäivä 31                              |
| ♠    | Etusivu                               | Henkilöstöryhmän rajaus                                                                              |              | Aallokko, Anneli                             |                                                      |
| *    | Henkilöt                              | Esimies<br>Guetta, Pierre David                                                                      |              | PS Palkanlaskentayksikkö<br>A K-palkat       | Maksuryhmä Henkilönumero<br>Kuukausipalkkaiset 53362 |
|      | Tapahtumat                            | Hae päivältä                                                                                         |              | Tieto 🔻                                      | Arvo VA                                              |
|      | Vuosilomat<br>Kalenteri               | Lisärajaus 🗸 09.07.2020                                                                              |              | Syntymäaika                                  | 03.03.1980                                           |
|      | Ryhmähyväksyntä<br>Ryhmäilmoittaminen |                                                                                                    |              | Sähköpostiosoite                             | anneli.aallokko@testi.fi                             |
|      | Erittelyt                             | Nimi Käsiteltäviä tapahtumia Käsiteltäviä lomia                                                      |              | Palvelujakson alkupäivä                      | 01.02.2018                                           |
|      | Raportit<br>Asiakirjat                | Päivitä näkymä Hae kaikki henkilöt                                                                   |              | Palvelujakson päättymispäivä                 | 31.12.2112                                           |
| +2   | Sijaiset                              | Aallokko, Anneli A                                                                                   | 11           | Työskentely-yksikkö                          | 302103010100 Testikunta, Vammaispalvelut             |
|      |                                       | Anttila Frin B                                                                                       |              | Nimike                                       | 12600 Hoitoapulainen                                 |
| =    | Oma menu                              | Sundhara Christel Martina A                                                                          | 11           | Virka-/työsuhde                              | 2 Työsuhde                                           |
|      |                                       | Tampanlaska Sudija                                                                                   | 11.          | Palvelussuhteen luonne                       | 22 Määräaikainen työsuhteinen                        |
|      |                                       |                                                                                                    | 11           | Määräaikaisuuden peruste                     | 20 Sairausloman sijainen                             |
|      |                                       | iesti, Hanna A                                                                                       | 11           | ESS -käyttäjätunnus                          | aalloann                                             |
|      |                                       | Testi, Heikki A                                                                                      | 11           | Koko/osa-aikainen                            | 1 Kokoaikainen                                       |
|      |                                       | Testi, Mikko Heikki B                                                                                |              | Työaikajärjestelmä                           | 42 Jaksotyö, vuorotyönluonteinen                     |
|      |                                       |                                                                                                    |              | Viikotvõaika                                 | 38.75                                                |
|      |                                       |                                                                                                    |              | Hinnoittelutunnus                            | 04PEP010 00170720                                    |
|      | 8                                     |                                                                                                    |              | The last                                     |                                                      |
| Guet | ta, Pierre David                      |                                                                                                    |              | Iyoentospimus                                | 01 Kunnallinen yleinen virka- ja työehtosopi         |
|      | Testikunta                            |                                                                                                    | 7            | Tehtäväkohtainen palkka                      | 1,854.67 💌                                           |
| \$   | ଡ଼ି 🖞 🌣                               | Ryhmähyväksyntä Lisää henkilö Kiinnitä alainen                                                       |              | Tapahtumat Vuosilomat                        | Henkilö- ja palvelussuhdetiedot                      |
| P    | . 200420 1277 -401-04                 |                                                                                                    |              |                                              |                                                      |

#### Henkilöstön tietojen käsittely ja hakeminen 2/2

Voit hakea alaisten käsiteltäviä tapahtumia ja lomia valitsemalla "**Käsiteltäviä** tapahtumia" tai "Käsiteltäviä lomia".

|                                                                                             |      | ESS7                                                                                                    | <ul> <li>Aallokko, Anneli A<br/>Guetta, Pierre David, kaikki</li> </ul>                  | Syntymäaika 03.03.1980                                                     | Sähköpostiosoite anneliaallo                                     | ko Palvelujak                                                                        | son alkupäivä 01.02.2 Palveluja                  | ıkson päättymispäivä 31                                                                                                    |                                        |                                                                                                    |
|---------------------------------------------------------------------------------------------|------|----------------------------------------------------------------------------------------------------|------------------------------------------------------------------------------------------|----------------------------------------------------------------------------|------------------------------------------------------------------|--------------------------------------------------------------------------------------|--------------------------------------------------|----------------------------------------------------------------------------------------------------|----------------------------------------|----------------------------------------------------------------------------------------------------|
|                                                                                             | A    | Etusivu                                                                                                    | Henkilöstöryhmä                                                                          | n rajaus                                                                   |                                                                  | Kallokko                                                                             | o, Anneli                                        |                                                                                                    |                                        |                                                                                                    |
|                                                                                             | *    | Henkilöt                                                                                                    | <sup>Esimies</sup><br>Guetta, Pierre David                                               | ~                                                                          |                                                                  | PS<br>A                                                                              | Palkanlaskentayksikkö<br>K-palkat                | <b>Maksuryhmä</b><br>Kuukausipalkkais                                                                                        | Henkilönumero<br>et 53362              |                                                                                                    |
| Voit<br>hakea<br>yksittäisen<br>työntekijän<br>tiedot<br>kirjoittamalla<br>työntekijän      | 12   | Tapahtumat<br>Vuosilomat<br>Kalenteri<br>Ryhmähyväksyntä<br>Rynmäi <del>in alita</del> minen<br>Erittelyt<br>Raportit<br>Asiakurjat | Lisärajaus<br>Nimi<br>Päivitä näkymä                                                     | Hae<br>90.<br>Käsiteltäviä tapahtumia                                      | pälvättä<br>07.2020<br>Käsiteltäviä lomia<br>Hae kaikki henkilöt | Tieto VA<br>Syntymäaik<br>Sähköpostio<br>Palvelujakso<br>Palvelujakso<br>Työskentely | a<br>osoite<br>on aikupäivä<br>on päättymispäivä | Arvo ▼▲           03.03.1980           anneli aallokko@           01.02.2018           31.12.2112           302103010100 Ter | testi.fi<br>estikunta, Vammaispalvelut | Kun valitset alaislistalta<br>työntekijän, avautuu<br>oikealle<br>palvelussuhdetieto-<br>ikkuna, jossa tietoja |
| nimen ja<br>klikkaamalla<br>"Hae kaikki<br>henkilöt"                                        | Ŧ    | Oma menu                                                                                                    | Aattokko, Anneil<br>Anttila, Erin<br>Sundberg, Christel Martin<br>Tammenlaakso, Eveliina | a                                                                          | A<br>B<br>A<br>B                                                 | Nimike<br>Virka-/työsu<br>Palvelussuh                                                | ihde<br>teen luonne                              | 12600 Hoitoapula<br>2 Työsuhde<br>22 Määräaikainen                                                                           | inen<br>työsuhteinen                   | <ul> <li>sähköpostiosoite, ess</li> <li>käyttäjätunnus (mikäli</li> <li>ne on tallennettu ESS-</li> </ul>      |
| Voit hakea<br>kaikki<br>käsiteltävät<br>alaiset listalle<br>klikkaamalla<br>2014 a. kaikkii |      |                                                                                                    | Testi, Hanna<br>Testi, Heikki<br>Testi, Mikko Heikki                                     | Alaisen palvelussuhdekirja                                                 | A<br>A<br>ain, jolle ko.                                         | Määräaikais<br>ESS -käyttäj<br>Koko/osa-ai<br>Työaikajärje                           | uuden peruste<br>ätunnus<br>kainen<br>stelmä     | 20 Sairausloman s<br>aalloann<br>1 Kokoaikainen<br>42 Jaksotyö, vuoro                                                        | sijainen                               | tietoihin) sekä<br>voimassaolevan<br><b>sopimuksen tiedot</b> .                                                |
| henkilöt"<br>-painiketta.                                                                   | Guet | ta, Pierre David                                                                                                    |                                                                                          | alainen kiinnitetty esimieh<br>Tarvitset tätä tietoa mm. k<br>katkaisussa. | nelle.<br>tiinnityksen                                           | Viikotyöaika<br>Hinnoittelut<br>Työehtospin                                          | a<br>tunnus<br>nus                               | 38.75<br>04PER010 00172:<br>01 Kunnallinen yl                                                                                | 720<br>einen virka- ja työehtosopi     |                                                                                                    |
|                                                                                             | ¢    | <u>ی</u> ش چ                                                                                                    | Ryhmähyväksyntä                                                                          | Lisää henkilö                                                              | 7<br>Kiinnitä alainen                                            | Tapahtum                                                                             | nat Vuosilomat                                   | 1,004.07<br>He                                                                                                    | nkilö- ja palvelussuhdetiedot          |                                                                                                    |

#### Alaisen lisääminen ja kiinnittäminen 1/3

- Aloita uuden henkilön lisääminen järjestelmään lisäämällä ensin henkilö ja kiinnitä alainen tämän jälkeen.
- Jos henkilö löytyy jo järjestelmästä, voit kiinnittää alaisen suoraan esimiehelle.

|      | ESS7                                               | Aallokko, Anneli A  Syntymäaika 03.03.1980 Sähköpostiosoite anneli.aa Guetta, Pierre David, kaikki alaiset | allokko | o Palvelujakson alkupäivä 01.02.2 Palveluja | kson päättymispäivä 31                               |  |
|------|----------------------------------------------------|----------------------------------------------------------------------------------------------------|---------|---------------------------------------------|------------------------------------------------------|--|
| A    | Etusivu                                            | Henkilöstöryhmän rajaus                                                                                    |         | Aallokko, Anneli                            |                                                      |  |
| *    | Henkilöt                                           | Esimies<br>Guetta, Pierre David                                                                            |         | PS Palkanlaskentayksikkö<br>A K-palkat      | Maksuryhmä Henkilönumero<br>Kuukausipalkkaiset 53362 |  |
|      | Tapahtumat<br>Vuosilomat<br>Kalenteri              | Lisärajaus V0.07.2020                                                                                      |         | Tieto VA<br>Syntymäaika                     | Arvo VA<br>03.03.1980                                |  |
|      | Ryhmähyväksyntä<br>Ryhmäilmoittaminen<br>Erittolut | Nimi Käsiteltäviä tapahtumia Käsiteltäviä lomia                                                            |         | Sähköpostiosoite                            | anneli.aallokko@testi.fi                             |  |
|      | Raportit<br>Asiakirjat                             | Päivitä näkymä Hae kaikki henkilöt                                                                         |         | Patvetujakson päättymispäivä                | 31.12.2112                                           |  |
| +2:  | Sijaiset                                           | Aatlokko, Anneli A                                                                                         |         | Työskentely-yksikkö                         | 302103010100 Testikunta, Vammaispalvelut             |  |
| _    |                                                    | Anttila, Erin B                                                                                            |         | Nimike                                      | 12600 Hoitoapulainen                                 |  |
| =    | Oma menu                                           | Sundberg, Christel Martina A                                                                               |         | Virka-/työsuhde                             | 2 Työsuhde                                           |  |
|      |                                                    | Tammenlaakso, Eveliina B                                                                                   |         | Palvelussuhteen luonne                      | 22 Määräaikainen työsuhteinen                        |  |
|      |                                                    | Testi, Hanna A                                                                                             |         | Määräaikaisuuden peruste                    | 20 Sairausloman sijainen                             |  |
|      |                                                    | Testi, Heikki A                                                                                            |         | ESS -käyttäjätunnus                         | aalloann                                             |  |
|      |                                                    | Testi, Mikko Heikki B                                                                                      |         | Koko/osa-aikainen                           | 1 Kokoaikainen                                       |  |
|      |                                                    |                                                                                                    |         | Työaikajärjestelmä                          | 42 Jaksotyö, vuorotyönluonteinen                     |  |
|      |                                                    |                                                                                                    | $\neg$  | Viikotyöaika                                | 38.75                                                |  |
|      |                                                    | Voit lisätä ja kiinnittää alaisia " <b>Lisää Henkilö" ja</b><br>" <b>Kiinnitä alainen</b> "-painikkeista   | L       | Hinnoittelutunnus                           | 04PER010 00172720                                    |  |
| Guet | ta, Pierre David                                   | Kininita alamen -palitikkeista.                                                                            | J       | Työehtospimus                               | 01 Kunnallinen yleinen virka- ja työehtosopi         |  |
|      | Testikunta                                         | 7                                                                                                    |         | Tehtäväkohtainen palkka                     | 1,854.67                                             |  |
| \$   | <ul><li>ම ් ්</li></ul>                            | Ryhmähyväksyntä Lisää henkilö Kiinnitä alainen                                                             |         | Tapahtumat Vuosilomat                       | Henkilö- ja palvelussuhdetiedot                      |  |

#### Alaisen lisääminen ja kiinnittäminen 2/3

| Lisää henkilö                                   | ×                                                                       |
|-------------------------------------------------|-------------------------------------------------------------------------|
| Henkilötunnus                                   | 1. Kirjoita alaisen hetu ja valitse<br><b>"Tarkasta henkilötunnus".</b> |
| Tarkista henkilötur                             | inus                                                                    |
| Tallenna                                        | Peruuta                                                                 |
| Lisää henkilö                                   | ×                                                                       |
| Henkilötunnus<br>090900A9656                    |                                                                         |
| <b>Henkilötiedot</b><br>Sukunimi                | 2. Kirjoita alaisen nimitiedot<br>ja lisää palvelussuhdekirjain         |
| Etunimet                                        | painikkeen kautta.                                                      |
| Kutsumanimi                                     |                                                                         |
| Sukunimi, Kutsumanimi<br>V Näytä lajittelunimet |                                                                         |
| Lisätieto                                       |                                                                         |
| <sup>Kieli</sup><br>S - Suomi                   | •                                                                       |
| Palkanlaskentayk                                | sikkö Palvelussuhde                                                     |
| Lisää vähintään yl                              | uhde                                                                    |
| ← ousi patveluss                                | unue                                                                    |
| Tallenna                                        | Peruuta                                                                 |

| Palkanlaskentayksikkö                   | Palvelussuhde                                                      |
|-----------------------------------------|--------------------------------------------------------------------|
| Lisää vähintään yksi palvelussuhde      |                                                                    |
| Palkanlaskentayksikkö<br>002 - K-palkat | ~                                                                  |
| Palvelussuhde<br>A - A ensisijainen     | ~                                                                  |
| Lisää Peruuta 3-                        | Valitse <b>"Lisää</b> " ja <b>"Tallenna"</b> kun<br>edot täytetty. |
| — Uusi palvelussuhde                    |                                                                    |
| Tallenna                                | Peruuta                                                            |

#### Alaisen lisääminen ja kiinnittäminen 3/3

| Alaisen kiinnitys                                             | ×                                                                                        |                                                                                                    |
|---------------------------------------------------------------|------------------------------------------------------------------------------------------|----------------------------------------------------------------------------------------------------|
| Kiinnitä alainen esimiehelle: Guetta, Pierre David            |                                                                                          |                                                                                                    |
| Henkilötunnus<br>090900A9656                                  |                                                                                          |                                                                                                    |
| Hae Tyhjennä                                                  |                                                                                          |                                                                                                    |
| Nimi Testi, Testi Alkupäivämäärä * 09.09.2020 Loppupäivämäärä | 1. Ilmoita kiinnityksen vo<br>Määräaikaisissa palvelussuk<br>voimassaolevissa palvelussu | imassaolo.<br>iteissa tee kiinnitys palvelusuhteen ajalle, toistaiseksi<br>ihteissa voit jättää päättymispäivän tyhjäksi.                                                                |
| pp.kk.                                                        | WWW                                                                                      |                                                                                                    |
| <sup>valkanlaskentayksikkö</sup> *<br>)01 - Oulun kaupunki    | •                                                                                        | 2. Valitse palkanlaskentayksikkö, palvelussuhdekirjain                                                                                                    |
| Palvelussuhde *                                               |                                                                                          | ja yksikkö, johon alainen kiinnitetään.                                                                                                    |
| A - A ensisijainen                                            | •                                                                                        |                                                                                                    |
| Yksikkö *                                                     |                                                                                          |                                                                                                    |
| 302105010100 Testikunta, Testiyksikkö                         | ~                                                                                        | Jos työntekijällä on esimerkiksi useita palvelussuhteita                                                                                                    |
| Lisätieto                                                     |                                                                                          | samanaikaisesti, voit kirjoittaa kiinnityksen lisätietokenttään teksti<br>Teksti tulee näkyville työntekijän kirjautuessa ESS:iin <b>"Valitse</b><br><b>käsittelytiedot</b> " näkymässä. |
| Tallenna Peruuta                                              |                                                                                          | Lisätieto voi olla esim. nimike, palvelussuhdekirjain tai joku muu<br>tieto, jolla työntekijä pystyy erottelemaan palvelussuhteet toisistaar<br>omassa ESS:ssään.                        |
| 3. Valitse <b>"Tallenna</b> ,<br>kun tiedot täytetty.         |                                                                                          |                                                                                                    |

#### Alaisen henkilötunnuksen tarkistaminen

ESS7 < Aallokko, Anneli A  $\sim$ > Syntymäaika 03.03.1980 Sähköpostiosoite anneli.aallokko... Palvelujakson alkupäivä 01.02.2... Palvelujakson päättymispäivä 31... Guetta, Pierre David, kaikki alaiset A Etusivu Henkilöstöryhmän rajaus Aallokko, Anneli Palkanlaskentavksikkö Henkilönumero PS Maksurvhmä \* Henkilöt K-palkat Kuukausipalkkaise 53362 Guetta, Pierre David ~ Tapahtumat Tieto VA Hae päivältä Vuosilomat ➤ 09.07.2020 Lisärajaus 03.03.1980 Syntymäaika Kalenter Ryhmähyväksyntä anneli.aallokko@testi.fi Sähköpostiosoite Ryhmäilmoittaminen Nimi Käsiteltäviä tapahtumia Käsiteltäviä lomia Erittelvt Palvelujakson alkupäivä 01.02.2018 Päivitä näkymä Hae kaikki henkilöt Palvelujakson päättymispäivä 31.12.2112 Asiakirjat 302103010100 Testikunta, Vammaispalvelut Tvöskentelv-vksikkö +2 Sijaiset Aallokko, Anneli Α Nimike 12600 Hoitoapulainen Anttila, Erin в Ξ. Oma menu Virka-/työsuhde 2 Työsuhde Sundberg, Christel Martina Palvelussuhteen luonne 22 Määräaikainen työsuhteinen Tammenlaakso Eveliina R Määräaikaisuuden peruste 20 Sairaustoman sijainen Testi, Hanna Δ ESS -käyttäjätunnus aalloann Testi, Heikki Koko/osa-aikainen 1 Kokoaikainen 1. "Henkilö-palvelussuhdetiedot"-Testi, Mikko Heikki в Työaikaiäriestelmä 42 Jaksotvö, vuorotvönluonteinen painikkeen kautta pääset tarkistamaan Viikotyöaika 38.75 työntekijän henkilötunnuksen. 2 04PER010 00172720 Hinnoittelutunnus Työehtospimus 01 Kunnallinen yleinen virka- ja työehtosopi... Guetta, Pierre David Testikunta Tehtäväkohtainen palkka 1.854.67  $\Diamond$ () () -Ryhmähyväksyntä Lisää henkilö Kiinnitä alainen Tapahtumat Vuosilomat Henkilö- ja palvelussuhdetiedot Palvelussuhteet Palkanlaskentayksikkö Palvelussuhde 001 Oulun kaupunki А А

> 2. Valitse "**Kiinnitä alainen**" ja pääset näkemään henkilötunnuksen. Jos kiinnitä alainen painike ei ole aktiivinen, paina ensin **"Tallenna"** ja sen jälkeen **"Kiinnitä alainen".**

+ Uusi palvelussuhde

Kiinnitä alainen Sulje

#### Uuden palvelussuhdekirjaimen lisääminen 1/2

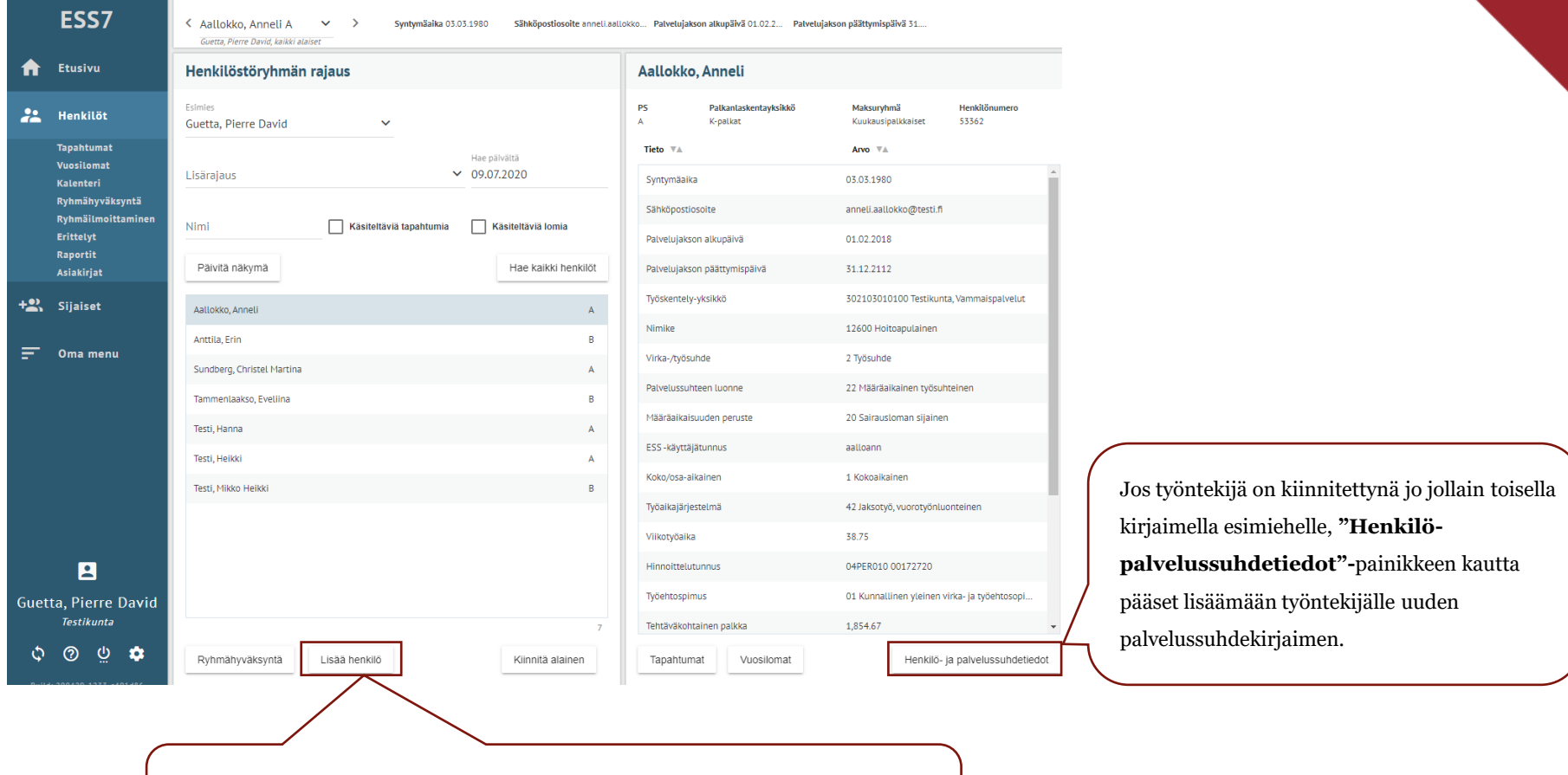

Jos henkilö ei ole vielä esimiehelle kiinnitettynä ja työntekijälle tulee lisätä uusi palvelussuhdekirjain ennen kiinnitystä, aloita uuden kirjaimen lisääminen **"Lisää henkilö**"-painikkeen kautta.

#### Uuden palvelussuhdekirjaimen lisääminen 2/2

| Palvelussuhteet                     |                                 |  |  |
|-------------------------------------|---------------------------------|--|--|
| Palkanlaskentayksikkő Palvelussuhde |                                 |  |  |
| 001 Oulun kaupunki                  | A A                             |  |  |
|                                     |                                 |  |  |
|                                     |                                 |  |  |
| 1. Lisää uusi palvelu               | ssuhdekirjain                   |  |  |
| + Uusi palvelussi                   | <b>Ihde</b> -painikkeen kautta. |  |  |
|                                     |                                 |  |  |
| + Uusi palvelussuhde                |                                 |  |  |
| Tallenna Kiinnitä alaine            | n Sulje                         |  |  |

| Palkanlaskentayksikkö<br>001 Oulun kaupunki | ~                                                                      |
|---------------------------------------------|------------------------------------------------------------------------|
| Palvelussuhde<br>B - Brinnakkainen          | ~                                                                      |
| Lisää Peruuta                               | 2. Valitse <b>"Lisää"</b> ja <b>"Tallenna"</b> kun tiedot<br>täytetty. |
| — Uusi palvelussuhde                        |                                                                        |
| Tallenna Kiinnitä alainen                   | Sulje                                                                  |

#### Alaiskiinnityksen katkaisu 1/2

- Katkaise sinulle kuulumattomat alaiskiinnitykset.
- Kiinnitys katkaistaan uudella korvaavalla kiinnityksellä.

| ESS7                                               | Aallokko, Anneli A     Syntymäaika 03.03.1980     Sähköpostiosoite annelij     Guetta, Pierre David, kaikki alaiset | .aallokko Palvelujakson alkupäivä 01.02.2 Palvelujakso | on päättymispäivä 31                                 |
|----------------------------------------------------|----------------------------------------------------------------------------------------------------|--------------------------------------------------------|------------------------------------------------------|
| 🔒 Etusivu                                          | Henkilöstöryhmän rajaus                                                                                             | Aallokko, Anneli                                       |                                                      |
| 💒 Henkilöt                                         | Esimies<br>Guetta, Pierre David V                                                                                   | PS Palkanlaskentayksikkö<br>A K-palkat                 | Maksuryhmä Henkilönumero<br>Kuukausipalkkaiset 53362 |
| Tapahtumat<br>Vuosilomat                           | Hae pālvāltā<br>Lisärajaus V 09.07.2020                                                                             | Tieto VA                                               | Arvo VA                                              |
| Kalenteri<br>Ryhmähyväksyntä<br>Ryhmäilmoittaminen | Nimi Kšeitoltāviš tanahtumia Kšeitoltāviš Iomia                                                                     | Sähköpostiosoite                                       | anneli.aallokko@testi.fi                             |
| Erittelyt<br>Raportit                              | Pakita nakuma                                                                                                    | Palvelujakson alkupäivä                                | 01.02.2018                                           |
| Asiakirjat                                         |                                                                                                    | Työskentely-yksikkö                                    | 302103010100 Testikunta, Vammaispalvelut             |
| ,                                                  | Antula, Erin B                                                                                                    | Nimike                                                 | 12600 Hoitoapulainen                                 |
| 🗾 Oma menu                                         | Sundberg, Christel Martina                                                                                          | Virka-/työsuhde                                        | 2 Työsuhde                                           |
|                                                    | Tammenlaakso, Evelina         1. Valitse alainen, jonka                                                             | Palvelussuhteen luonne                                 | 22 Määräaikainen työsuhteinen                        |
|                                                    | Testi, Hanna (! ota ylös kirjain, jolle A                                                                           | Määräaikaisuuden peruste                               | 20 Sairausloman sijainen                             |
|                                                    | Testi, Heikki kiinnitys on tehtynä, A                                                                               | ESS -käyttäjätunnus                                    | aalloann                                             |
|                                                    | Testi, Mikko Heikki katkaisussa )                                                                                   | Koko/osa-aikainen                                      | 1 Kokoaikainen                                       |
|                                                    | Katkaisussa.)                                                                                                    | Työaikajärjestelmä                                     | 42 Jaksotyö, vuorotyönluonteinen                     |
|                                                    |                                                                                                    | Viikotyöaika                                           | 38.75                                                |
| <b>.</b>                                           |                                                                                                    | Hinnoittelutunnus                                      | 04PER010 00172720                                    |
| Guetta, Pierre David                               |                                                                                                    | Työehtospimus                                          | 01 Kunnallinen yleinen virka- ja työehtosopi         |
| Testikunta                                         | 7                                                                                                    | Tehtäväkohtainen palkka                                | 1,854.67                                             |
| <u>ଦ</u> ଡ ଓ 🌣                                     | Ryhmähyväksyntä Lisää henkilö Kiinnitä alainen                                                                      | Tapahtumat Vuosilomat                                  | Henkilö- ja palvelussuhdetiedot                      |

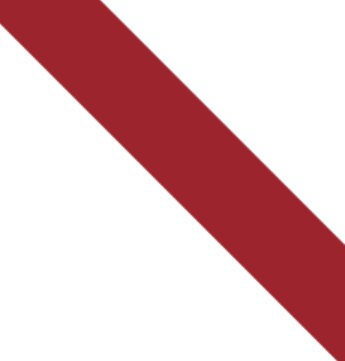

#### Alaiskiinnityksen katkaisu 2/2

| HENKILÖ- JA PALVELUSSUHDETIEDOT                                                                                                    | ALAISEN KIINNITYS                                                                                                    |                                                                                                    |
|----------------------------------------------------------------------------------------------------|----------------------------------------------------------------------------------------------------|----------------------------------------------------------------------------------------------------|
| Henkilötiedot                                                                                                    |                                                                                                    |                                                                                                    |
| Sukunimi<br>Aallokko                                                                                                    | Kiinnitä alainen esimiehelle: BGuetta, Pierre David                                                                                                    |                                                                                                    |
| Etunimet<br>Anneli                                                                                                    | 040565-1784                                                                                                    | 4. Valitse <b>"Hae"</b> .                                                                                                    |
| Kutsumanimi<br>Aallokko, Anneli<br>Sukunimi, Kutsumanimi<br>V Näytä lajittelunimet                                                                          | 4.         Hae       Tyhjennä         Ajalta 01.09.2014- löytyy jo kiinnitys. Haluatko poistaa olemassa olevan kiinnityksen ja korvata sen antamallasi uudella ajalla 15.07.2020 - 15.07.2020?       Korvaa kiinnitys         8. | 5. Merkitse korvaavan<br>kiinnitykseen alku- ja<br>loppupäiväksi<br>palvelussuhteen viimeinen<br>päivä tai alaiskiinnityksesi                                                                                                    |
| Lisătieto                                                                                                    | Nimi Aallokko, Anneli                                                                                                    | päättymispäivä (sama päivä<br>molempiin kenttiin).                                                                                                    |
| S - Suomi V                                                                                                    | Alkupäivämäärä         Loppupäivämäärä         5.           15.07.2020         15.07.2020         5.                                                                                                    | 6. Tarkista, että katkaiset<br>oikean<br>palvelussuhdekirjaimen ja<br>yksikön.                                                                                                    |
| Palkanlaskentayksikkö Palvelussuhde                                                                                                    | Palkanlaskentayksikkö *                                                                                                    | Jos alaisella on useampi<br>kiinnitys                                                                                                    |
| 001 Oulun kaupunki A A                                                                                                    |                                                                                                    | esimiehelle, katkaise                                                                                                    |
| 001 Oulun kaupunki B B                                                                                                    | Palvelussuhde* 6. •                                                                                                    | erikseen.                                                                                                    |
| + Ilusi nalvelussuhde                                                                                                    | Vksikkō *<br>123123123123 Testi ~<br>Lisätieto<br>7-                                                                                                    | <ul> <li>7. Valitse "Tallenna".</li> <li>8. Tallennuksen jälkeen saat<br/>ohjelman ilmoituksen" Ajalta<br/>xx.xx.xxxx löytyy jo kiinnitys.<br/>Haluatko poistaa kiinnityksen<br/>ja korvata sen antamallasi<br/>uudella ajalla zz.zz.zzzz".</li> </ul> |
| Tallenna     Kiinnitä alainen       Sulje                                                                                                    | Tallenna Peruuta                                                                                                    | Valitse tässä <b>"Korvaa</b><br><b>kiinnitys".</b>                                                                                                    |
| 3. Valitse <b>"Kiinnitä alainen".</b><br>Jos "Kiinnitä alainen"- painike ei ole<br>aktiivinen, paina ensin "Tallenna" ja sen<br>jälkeen "Kiinnitä alainen". |                                                                                                    |                                                                                                    |

# **Tapahtumat**

#### **Tapahtumien tallentaminen 1/2**

• Tapahtumien tallentaminen aloitetaan valitsemalla henkilöstöstä alainen, jolle tapahtuma pitää lisätä ja valitaan "Tapahtumat".

| Dali, Salvador A     Syntymaaika 11.0/.1946       Hyväksyjä, Heikki, kaikki alaiset                                                                                                    |                               |
|----------------------------------------------------------------------------------------------------|-------------------------------|
| Etusivu     Henkilöstöryhmän rajaus     Dali, Salvador                                                                                                    |                               |
| Esimies     Maksuryhmä       Hyväksyjä, Heikki     Kuukausipalkkaiset                                                                                                    | Henkilönumero<br>et 311940    |
| Tapahtumat     Tieto VA     Arvo VA       Vuositomat     Lisärajaus     14.07.2020     Syntymäaika     11.07.1946       Ryhmäilumoittaminen     Syntymäaika     11.07.1946     Syntymäaika     11.07.1946 |                               |
| Erittetyt     Nimi     Käsitettäviä tapahtumia     Käsitettäviä lomia       Raportit     Päivitä näkymä     Hae kaikki henkilöt                                                                           |                               |
| Alibullen, Eileen       A         Ankeinen, Aino Inkeri       A         Dali, Satvador       A         Newton-John, Olivia Oxana       A                                                                  |                               |
| Poppanen, Maija Pirita     A       Rappaaja, Risto     A       Taylor, Elisabeth     A       Travolta, John Olay     A                                                                                    |                               |
| Työsopimus, Tarja A                                                                                                    |                               |
| Vilperi, Vili Veli A                                                                                                    |                               |
|                                                                                                    |                               |
| t v v v v v v v v v v v v v v v v v v v                                                                                                    | nkilö- ja palvelussuhdetiedot |

#### **Tapahtumien tallentaminen 2/2**

• Valitaan "Lisää uusi tapahtuma".

|     | ESS7                                                                                                    | Cali, Salvador A Syntymäaika 11.07.1946           Hyväksylä, Heikki, kaikki alaiset |
|-----|----------------------------------------------------------------------------------------------------|-------------------------------------------------------------------------------------|
| ♠   | Etusivu                                                                                                    | Tapahtumat                                                                          |
| *   | Henkilöt                                                                                                    | Valitulle aJalle ei löytynyt tapahtumia                                             |
| +2. | Tapahtumat<br>Yuosilomat<br>Kalenteri<br>Ryhmähyväksyntä<br>Ryhmäilmoittaminen<br>Erittelyt<br>Raportit<br>Asiakirjat<br>Sijaiset |                                                                                     |
|     |                                                                                                    |                                                                                     |
| Hyv | räksyjä, Heikki                                                                                                    |                                                                                     |
| ¢   | <u>ଡ</u> ତୁ 🏚                                                                                                    | Lisää uusi tapahtuma Näytä kalenterissa                                             |

• Tapahtumalaji-valikosta valitaan tapahtuma, joka alaiselle tallennetaan.

| k | TAPAHTUMAN TIEDOT      | × |
|---|------------------------|---|
|   | Tapahtumalaji          | , |
|   | Työsopimus             |   |
|   | Poissaolot             |   |
|   | Koulutushakemus        |   |
|   | Työajanmuutos          |   |
|   | Työaika                |   |
|   | Palkkausmuutos         |   |
|   | Palkkaus               |   |
|   | Luvat                  |   |
|   | Sivutoimilupa/ilmoitus |   |
|   | Muut ilmoitukset       |   |
|   | Kehityskeskustelu      |   |
|   | Puheeksiotto           |   |
|   | Tutkinto               |   |

#### Tapahtumien käsittely / työntekijän roolissa

| Yli- ja lisätyöt ja viikk     | olepokorvaukset | <b>E</b> [] |
|-------------------------------|-----------------|-------------|
| Tieto 🛛                       | Αινο 🛛          |             |
| Alkupäivämäärä                |                 | ^           |
| 27.11.2017                    |                 |             |
| Loppupäivämäärä               |                 |             |
| 28.11.2017                    |                 |             |
| Lisätyö                       |                 |             |
| Ylityö vrk 50 %               |                 |             |
| 4.00                          |                 |             |
| Ylityö vrk 100 %              |                 |             |
| 3.25                          |                 |             |
| Ylityö vko 50 %               |                 |             |
| Ylityö vko 100 %              |                 |             |
| Sunnuntaityö, epäsäännöllinen |                 | U I         |
| Viikkalaaakaagus              |                 |             |
| Muokkaa Ehdota                |                 | X           |

#### Tapahtumien käsittely / valmistelijan ja esimiehen roolissa

- Valmistelijalla ja esimiehellä on näkymässä roolin mukaiset toimenpiteet.
- Tapahtuman voi poistaa järjestelmästä roskakorin kautta vain se, joka on tapahtuman tallentanut järjestelmään.
  - Esim. Esimiehelle ei tule roskakoria, jos toinen esimies, valmistelija tai työntekijä on tallentanut alkuperäisen tapahtuman. Esimies voi tässä tapauksessa palauttaa tapahtuman alkuperäiselle tallentajalle käsiteltäväksi ja hän pääsee tapahtuman poistamaan.

| Ateriaetu                      | <b>2</b>            |
|--------------------------------|---------------------|
| Tieto 🛛                        | Arvo VA             |
| Alkupäivämäärä                 | 01.01.2018          |
| Loppupäivämäärä                | 31.01.2018          |
| Ateriaetu, kpl                 | 2.00                |
| Ateriaetu, á-hinta             | 3.90                |
| Lisätunniste (max. 20 merkkiä) | 1.131.1.2018        |
| Kustannuspaikka                |                     |
| Toiminto                       |                     |
| Kohde                          |                     |
| Projekti                       |                     |
| Hyväksymispäivämäärä           |                     |
| Hyväksyjä                      |                     |
| Ilmoitusaika                   | 12.01.2018          |
| Ilmoittaja                     | Laulaja Maija Vilma |
| Tarkastusaika                  |                     |
| Tarkastaja                     |                     |
| Muokkaa Hyväksy Hylkää         | Tarkasta Palauta    |

#### Tapahtumien hyväksyminen/ esimiehen roolissa

• Tapahtuman hyväksymisestä voi lähettää tiedon alaiselle.

| Vahvista: Hyväksy          |         |  |  |  |  |  |
|----------------------------|---------|--|--|--|--|--|
| etunimi.sukunimi@osoite.fi | ~       |  |  |  |  |  |
| Viesti                     |         |  |  |  |  |  |
|                            |         |  |  |  |  |  |
| Hyväksy                    | Peruuta |  |  |  |  |  |

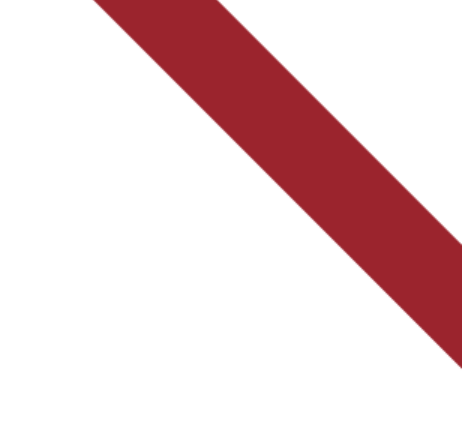

#### Hyväksytyn tapahtuman peruutus 1/2

- Tämä dia koskee poissaolojen ja koulutushakemuksen peruutusta.
- Peruutuksen voi tehdä työntekijä itse tai valmistelija/esimies työntekijän puolesta.

#### Poissaolot

| Tieto 🔻                   | Arvo 🐨 🛦               |
|---------------------------|------------------------|
| Alkupäivämäärä            | 08.05.2020             |
| Loppupäivämäärä           | 08.05.2020             |
| Poissaolon syy            | 16 Työajan tasausvapaa |
| Lisätieto                 | XXXX                   |
| Poissaolon ilmoittaja     | Guetta Pierre David    |
| Poissaolon ilmoitusaika   | 28.04.2020             |
| Poissaolon hyväksyjä      | Guetta Pierre David    |
| Poissaolon hyväksymisaika | 28.04.2020             |
|                           |                        |

🖭 🗋

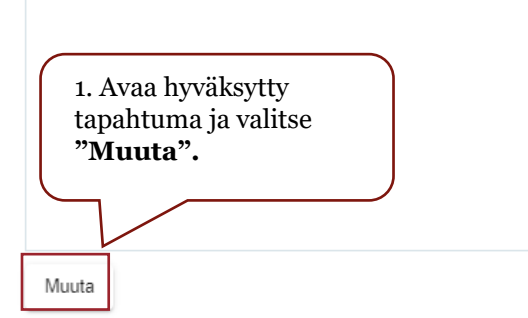

#### Hyväksytyn tapahtuman peruutus 2/2

- Peru kokonaisuudessaan alkuperäinen tapahtuma ja tee tarvittaessa uusi tapahtuma uusilla tiedoilla.
- Peruutus vaatii vielä esimiehen hyväksynnän.

| Tapahtuman t                        | iedot                                    |                    | Ū                                      | Ĉ | × |
|-------------------------------------|------------------------------------------|--------------------|----------------------------------------|---|---|
| Tapahtumalaji<br>Poissaolon peruu   | tus                                      |                    |                                        |   |   |
| Alkupäivä<br>08.05.2020             | Loppupäivä<br>08.05.2020                 |                    |                                        |   |   |
| pp                                  | .kk.vvvv                                 | pp.kk.vvvv         |                                        |   |   |
| Poissaolon syy<br>16 Työajan tasau: | svapaa                                   |                    | 2. Kirjoita peruutuksen<br>perustelut. | L | ~ |
| Lisätieto, poissao                  | lon peruutuksen per                      | rustelu *          |                                        |   | ノ |
|                                     |                                          |                    |                                        |   |   |
|                                     |                                          |                    |                                        |   |   |
|                                     |                                          |                    |                                        |   |   |
|                                     |                                          |                    |                                        |   |   |
|                                     |                                          |                    |                                        |   |   |
|                                     |                                          |                    |                                        |   |   |
|                                     |                                          |                    |                                        |   |   |
|                                     |                                          |                    |                                        |   |   |
|                                     |                                          |                    |                                        |   |   |
|                                     |                                          |                    |                                        |   |   |
| 3<br>t                              | a. <b>Tallenna,</b> k<br>iedot on täytet | tun kaikki<br>tty. |                                        |   |   |
|                                     |                                          |                    |                                        |   |   |
| Tallanna                            | Derrurte                                 |                    |                                        |   |   |

#### Muistipohjat tapahtumalajien tallennuksessa 1/3

- ESS:iin on mahdollista tallentaa tapahtumalajeja muistipohjiksi. Luomasi muistipohjat näkyvät vain sinulla ja voit hyödyntää samaa pohjaa kaikkien käsiteltävien työntekijöiden kanssa.
- Huomioithan, että muistissa olevaa tallennuspohjaa, esim. työsopimuspohjaa voi käyttää mikäli tiedot eivät ole muuttuneet. Muistipohjia käyttäessä on oltava tarkkana, että lomakkeelle ei tule vanhentunutta tietoa.
- Muistipohjia voidaan tallentaa joko muistiin tai leikepöydälle. Jos tallennat tapahtuman leikepöydälle, löytyy se muistista vain kyseisen istunnon ajan. Tallenna muistiin tallentaa pohjan käytettäväksi myös myöhemmin.

|            |                                                                                     |                                                     |                                       | Valitse " <b>Ta</b><br>tai " <b>Talle</b> | allenna leiko<br>nna muistiin | epöydälle"<br>n".      |
|------------|-------------------------------------------------------------------------------------|-----------------------------------------------------|---------------------------------------|-------------------------------------------|-------------------------------|------------------------|
| ESS7       | <ul> <li>Alibullen, Eileen A </li> <li>Hyväksyjä, Heikki, kaikki alaiset</li> </ul> | Syntymäaika 14.01.1984 Pallkkalaskelman toimitus sä | ihköi Palkkalaskelman toimitus paperi |                                           |                               |                        |
| 🔒 Etusivu  | Tapahtumat                                                                          |                                                     | Työsopimus                            |                                           | <b>5</b>                      | Tallenna leikepöydälle |
| 😤 Henkilöt | Tapahtumalaji                                                                       | Alkupäivä V. Loppupäivä Tila                        | Tieto 🛛                               | Arvo VA                                   |                               | Tallenna muistiin      |
| Tapahtumat | Työsopimus                                                                          | 01.07.2020 31.08.2020 Ehdotettu                     | Alkupäivämäärä                        | 01.07.2020                                | <b>^</b>                      |                        |

#### Muistipohjat tapahtumalajien tallennuksessa 2/3

Pääset käyttämään tallentamaasi muistipohjaa klikkaamalla yläpalkin kuvaketta "**Hae arvoja muistipohjasta**" ja lomakkeelle avautuu muistipohjaan tallennetut tiedot.

| Tapahtuman tiedot                                    | ſ | Lisävapaaoikeus 5             |
|------------------------------------------------------|---|-------------------------------|
| Tapahtumalaji<br>Koulutushakemus                     |   | Hae arvoja muistipohjasta     |
| Alkunšivs * Loopunšivs                               |   | Kesäharjoittelijan työsopimus |
| pp.kk.vvv pp.kk.vvv                                  |   | Koulutus X                    |
| Koulutuksen nimi *                                   |   |                               |
| Kouluttaja                                           |   |                               |
| Koulutuskoodi *                                      |   | <u> </u>                      |
| Koulutuksen laatu (ulkonen / sisäinen) *             |   | <b></b>                       |
| Koulutuslaji *                                       |   |                               |
| Koulutuksen kesto tunteina (esim.2 t 15 min=2,25 ) * |   |                               |
| Koulutuksen kesto päivinä (osapv.koul. merkitse 0) * |   |                               |
| Koulutussuunnitelman mukainen koulutus *             |   | <u> </u>                      |
| Koulutusmaksu, euroa                                 |   | €                             |
| Palvarahat, euroa                                    |   | e                             |
| Tailenna                                             |   |                               |

#### Muistipohjat tapahtumalajien tallennuksessa 3/3

|             | ESS7                     | Muistipohjat                                          |   | Kesäh    | arjoittelijan työsopi            | mus                                            | $\sim$ | Voit muokata muistipohjan            |
|-------------|--------------------------|-------------------------------------------------------|---|----------|----------------------------------|------------------------------------------------|--------|--------------------------------------|
| ♠           | Etusivu                  | Muistipohjat tapahtumalajeittain 💙 🗙                  |   | Muistipo | hjan kuvaus                      |                                                |        | muistipohjaa tarkemmin.              |
| **          | Henkilöt                 | Nimi ✓ Rooli(t) Jaet                                  | u |          |                                  |                                                |        |                                      |
|             | Tapahtumat<br>Vuosilomat | Kesäharjoittelijan työsopimus Esimies 🗸               | r |          |                                  |                                                |        |                                      |
|             | Kalenteri                |                                                       |   | Valittu  | Tieto 🔻                          | Arvo VA                                        |        |                                      |
|             | Ryhmäilmoittaminen       |                                                       |   |          | Asiakas, Monetran käytössä       |                                                |        |                                      |
|             | Erittelyt<br>Raportit    |                                                       |   |          | Eläkelaki                        | 1 KUEL                                         |        |                                      |
|             | Asiakirjat               |                                                       |   |          | Epäpätevyysalennusprosentti      |                                                |        |                                      |
| +2          | Sijaiset                 |                                                       |   |          | Info                             |                                                |        |                                      |
|             |                          |                                                       |   |          | ETILI (Enenrgian käytössä, tili) |                                                |        |                                      |
|             |                          |                                                       |   |          | Palkkahinnoittelu                | KESÄHARJ 0085000 0085000                       |        |                                      |
|             |                          |                                                       |   |          | Järjestelmä, Monetran käytössä   |                                                | $\sim$ | Voit valita mitä tietoja tapahtumaan |
|             |                          |                                                       |   |          | Kohde                            |                                                |        | tulee suoraan muistipohjalta.        |
|             |                          |                                                       |   |          | Koko / osa-aikainen              | 1 Kokoaikainen                                 |        |                                      |
|             |                          |                                                       |   |          | Koulumuoto, käytetään opett      |                                                |        |                                      |
|             |                          |                                                       |   |          | Kustannuspaikka                  | 1001 -                                         |        |                                      |
|             |                          |                                                       |   |          | Lisätiedot (ei erikoismerkkej    |                                                |        |                                      |
|             |                          |                                                       |   |          | Lähiosoite (ilm. uusille työnt   | Osoite pakollinen                              |        |                                      |
|             |                          |                                                       |   |          | Maksutapa                        | 2 Kk-palkat 15. päivä                          |        |                                      |
|             |                          |                                                       |   |          | Tehtävänimikekoodi               | Harjoittelijan nimike lisämääreellä, esim toir |        |                                      |
| e v         | Wittinghist              | No                                                    |   |          | Nimiketeksti, jos muu kuin ni    |                                                |        |                                      |
| ∎ M         | uistiponjat              | "Muistipohjat"-näkymässä,<br>pääset tarkastelemaan ja |   |          | Opetusvelvollisuus, jos opett    |                                                |        |                                      |
| С Ка        | äsittelytiedot           | muokkaamaan tehtyjä                                   |   |          | Kuukausipalkka Euroina           | 1.000,00                                       |        |                                      |
| <u>Щ</u> Кі | irjaudu ulos             | muistipohjia.                                         |   |          | Palkkailmoittaja                 | 6057 Ei käytössä, ent. Ritva Koukkula          |        |                                      |
|             |                          |                                                       |   |          | Palkkausmuoto käytetään on       |                                                | -      |                                      |
| ය           | <u>ወ ሀ 📫</u>             |                                                       |   | Taller   | nna Peruuta                      | Poista muistipol                               | ija    |                                      |

## **Tapahtumalajit**

Palvelussuhteen tapahtumalajit

#### Palvelussuhteen tapahtumalajit

- Palvelussuhteen tapahtumalajit löytyvät Tapahtumat –välilehdellä "Lisää uusi tapahtuma"painikkeella.
- Palvelussuhteen tapahtumalajeja voi ilmoittaa työntekijä, avustaja tai esimies
  - Tapahtumalajit 'Työsopimus, Palkkausmuutos, Kehityskeskustelu, Puheeksiotto, Laskentatunnisteen muutos, Pspoikkeustili, Palvelussuhteen päättäminen, Perusyksikkö ja Sähköposti ' voi ilmoittaa vain valmistelija tai esimies –roolissa

### Työsopimus/viranhoitomääräys (1/7)

- Sopimuksen aikaväli.
- Uudelle työntekijälle osoitetiedot tai jos osoitetiedot ovat muuttuneet.
- Tehtävänimike (valitaan koodistosta).
- Perusyksikkö (valitaan koodistosta).
- Varda toimipaikka merkitään varhaiskasvatuksen henkilöstölle.
  - Jos työntekijällä on useita työskentelypaikkoja, työsopimukselle ei ilmoiteta Varda toimipaikkaa. Toimipaikka ilmoitetaan tällöin erikseen tapahtumalajilla "Varda toimipaikka".
- Maakuntaan siirtyvä –kenttään merkitään "K", mikäli palvelujakso on sellainen, joka siirtyisi hyvinvointialueelle vuoden 2023 alusta.
  - Tiedon perusteella kerätään henkilöstön tietoja hyvinvointialueen valmisteluun jo vuoden 2022 aikana. Myös jaksoille, jotka päättyvät ennen vuoden vaihdetta ja ovat luonteeltaan siirtyviä, merkitään koodi "K" kenttään. Muille tieto jätetään tyhjäksi.
- Maksutapa (Kuukausipalkkaiset 2 kk-palkat 15. päivä tai 3 kk-palkat 31. päivä, TTES tuntipalkkaiset 9 Tuntipalkat jne.)

| Tapantumalaji                                      |   |
|----------------------------------------------------|---|
| Työsopimus/viranhoitomääräys                       | ~ |
|                                                    |   |
| Alkupäivä * 🋗 Loppupäivä 🛗                         |   |
| pp.kk.vvvv pp.kk.vvvv                              |   |
|                                                    |   |
| Q Suodata tietoja                                  |   |
|                                                    |   |
| Lähiosoite (ilm. uusille työntekijöille)           |   |
|                                                    |   |
| Postinumero ja -toimipaikka (uusille)              | ~ |
| Tehtävänimike *                                    | ~ |
| ienta yanninke                                     |   |
| Nimiketeksti, jos muu kuin nimikekoodissa          |   |
|                                                    |   |
| Pääasialliset työtehtävät (max 250 mrk)            |   |
|                                                    |   |
| Perusyksikkö *                                     | ~ |
|                                                    |   |
| varda toimipaikka (varnaiskasvatuksen nenkitosto)  |   |
| Maakuntaan siirtyvä (merkitse K, jos hyve-alueelle |   |
|                                                    |   |
|                                                    |   |

### Työsopimus/viranhoitomääräys (2/7)

- Valitaan palvelussuhteen laji (koodisto).
- Valitaan palvelussuhteen luonnekoodi (koodisto).
  - Huomioi, että laji- ja luonnekoodit eivät ole ristiriidassa keskenään (työsuhteen ja virkasuhteen ero).
- Valitaan palvelussuhteen alalaji ja määräaikaisuuden peruste.
- Merkitään työaikajärjestelmä (koodisto).
- Merkitään koko/osa-aikaisuus sen mukaan, onko kyseessä kokoaikaisen vai osa-aikaisen sopimus (koodisto).
- Viikkotyöaikaan ilmoitetaan aina palvelussuhteessa tehtävä viikkotyöaika tunteina. Tieto annetaan desimaaleina.
- Työaikaprosenttiin ilmoitetaan paljonko työaika on täydestä työajasta (osatyöaika / kokoaikatyön työaika x 100 = osaaikaisen työaika%).
- Säännöllinen vuorotyö 1 valitaan silloin, kun työntekijälle tulee maksaa vuosiloma- ja sairauslomalisää.

| Palvelussuhteen laji *                               | ~ |
|------------------------------------------------------|---|
|                                                      |   |
| Palvelussuhteen luonne *                             | ~ |
|                                                      |   |
| Määräaikaisuuden peruste (jos vakinainen koodi 90) * | ~ |
|                                                      |   |
| Palvelussuhteen alalaji                              | ~ |
|                                                      |   |
| Työaikajärjestelmä *                                 | ~ |
|                                                      |   |
| Koko/osa-aikainen *                                  | ~ |
|                                                      |   |
| Viikkotyöaika                                        |   |
|                                                      |   |
| Työaikaprosentti                                     |   |
|                                                      |   |
| Säännöllinen vuorotyö (ilm. 1 jos vuorotyössä)       | ~ |

### Työsopimus/viranhoitomääräys (3/7)

- Opettajille ilmoitetaan virkamääräyksen opetusvelvollisuus.
- Opettajille ilmoitetaan mahdolliset opetusvelvollisuuteen luettavat tunnit.
- Vuosityöaika kenttään merkitään työaikajärjestelmän 82 vuosityöaika.
  - Myös viikkotyöaika on ilmoitettava vuosityöajassa oleville.
- Valitaan virka/työehtosopimus (01 KVTES, 02 OVTES jne. koodisto).
- Palkkahinnoitteluun valitaan sopimuksessa käytettävä hinnoittelutunnus (koodisto).
- Hinnoitteluliite merkitään silloin, kun palkkahinnoittelua vastaava liite löytyy koodistosta.
- Ilmoitetaan peruskuukausipalkka euroina.
- Epäpätevyysalennusprosenttiin merkitään tarvittaessa prosentin määrä. Valitse tällöin myös epäpätevyysalennuksen peruste.

| Opetusvelvollisuus, jos opettaja                   |   |
|----------------------------------------------------|---|
|                                                    |   |
| Opetusvelvollisuuteen luettavat tunnit (huojennus) |   |
| Vuosityöaika (työaikajärj. 82)                     |   |
|                                                    |   |
| Virka/työehtosopimus *                             | ~ |
| Palkkahinnoittelu *                                | ~ |
| TES/VES hinnoitteluliite                           | ~ |
| Peruskuukausipalkka Euroina                        | € |
| Epäpätevyysalennusprosentti                        |   |
| Epäpätevyysalennuksen peruste                      | ~ |

### Työsopimus/viranhoitomääräys (4/7)

- Palkkausmuotoon valitaan kaikille opettajille *P Euromäär* palkkaus (ent C-pl), muille ei merkitä.
- Merkitään opettajille koulumuoto (koodisto)
- Merkitse palkkausprosentti 0, mikäli sopimus maksetaan tuntipalkalla (esim. KVTES 1-12 kalenteripäivän ja OVTES 1-5 työpäivän sopimukset jne.).
- 5035 tai opettajien 5695 / 5696 tunnit –kohtaan voidaan merkitä maksettava tuntimäärä, mikäli tunnit eivät tule liittymän kautta maksuun.
- 5035 tuntipalkka –kohtaan voidaan merkitä tuntipalkka, vain mikäli on sovittu jokin poikkeava tuntipalkka. Käytetään lähinnä OVTES-palvelussuhteissa.
- Merkitään vaativuustaso. Jos sopimuksella ei ole määritelty vaativuustasoa, valitse *o Ei määritelty*.

| Palkkausmuoto, käytetään opettajilla             | ~ |
|--------------------------------------------------|---|
| Koulumuoto, käytetään opettajilla                | ~ |
| Palkkauspros, ilmoita 0, jos maks. tuntipalkkana |   |
| 5035 tai opettajien 5695 / 5696 Tunnit           |   |
| 5035 Tuntipalkka (a-hinta)                       | € |
| Vaativuustaso (TVA) *                            | * |

### Työsopimus/viranhoitomääräys (5/7)

- Valitaan noudatettava koeaika (koodisto).
- Koeajan pituus merkitään, jos noudatettava koeaika kenttään on valittu kohta 2 Työsuhteessa noudatettavan koeajan kesto on muu kuin 6 kk. Muutoin merkitään -.
- Koeajan päättymispäivämäärä voidaan merkitä.
- Pätevyys voidaan merkitä ON/EI (koodisto)
- Valitaan eläkelaki (kunnalliset: Yli 68-vuotiaat *o Ei* eläkesääntöä, muut 1 JuEL(KuEL) ja OVTES ennen 1970 syntyneet 2 JuEl(VaEl)).
- Annetaan tili ja kustannuspaikka, joille palkka kirjautuu. Jos palkka kirjautuu useammalle laskentatunnisteelle, niin sopimukselle merkitään päätiliöinti.
- Mikäli toimintoon, projektiin, kohteeseen tai yhteisiin kustannuksiin ei kirjaudu palkkakustannuksia, merkitse näihin kohtiin -.
- Valitaan palkkailmoittaja (koodisto).

| Noudatettava koeaika *                          | ~          |
|-------------------------------------------------|------------|
|                                                 |            |
| Koeajan pituus (jos 6 kk tai ei koeaik. merk) * |            |
|                                                 |            |
| Koeajan päättymispvm                            |            |
|                                                 | pp.kk.vvvv |
| Pätevyys                                        | ~          |
|                                                 |            |
| Eläkelaki *                                     | ~          |
|                                                 |            |
| Tili •                                          | ~          |
|                                                 |            |
| Kustannuspaikka *                               | ~          |
|                                                 |            |
| Toiminto                                        | ~          |
|                                                 |            |
| Projekti                                        | ~          |
|                                                 |            |
| Kohde                                           | ~          |
|                                                 |            |
| Yhteiset kustannukset                           | ~          |
|                                                 |            |
| Littera (tai vapaa tunniste)                    | ~          |
|                                                 |            |
| Vakanssinumero                                  |            |
|                                                 |            |
| Palkkailmoittaja *                              | ~          |

### Työsopimus/viranhoitomääräys (6/7)

- Valitaan koodistosta aina määräaikaisille palvelussuhteen päättymisen syykoodi. Yleensä koodi 14–määräaikaisen palvelusuhteen päättyminen. Vakituisille ei valita.
- Merkitään palkkalaskelman tulostuminen joko verkkopankkiin tai postiosoitteeseen.
- Lääkärintodistus, rikosrekisteriote, hygieniapassi ja huumausainetestiä koskeva tod. –kenttiin voidaan ottaa kantaa ko. todistuksen esittämisestä.
- Kelpoisuus kenttään merkitään varhaiskasvatuksen henkilöstölle tieto kelpoisuudesta (koodisto).
- Lisätiedot ja –ehdot -kenttään merkitään erikseen sopimuksessa huomioitavia asioita, joista ei ole omaa kohtaa ja jotka halutaan tulostuvan sopimukselle. Tähän kenttään voi kirjoittaa vapaavalintaista tekstiä.
- Lisätiedot, ei tulostu sopimukselle –kenttään voidaan kirjoittaa vapaavalintaista tekstiä, joka ei tulostu sopimukselle.

| Palvelussuhteen päättymissyy (erosyy)            | ~ |
|--------------------------------------------------|---|
|                                                  |   |
| Osa-aikaisuuden syy                              | ~ |
| Palkkalaskelma verkkopankkiin (K/E) *            | ~ |
| tai Palkkalaskelma postiosoitteeseen (K/E) *     | ~ |
| Lääkärintodistus                                 | ~ |
| Rikosrekisteriote (laki 504/2002)                | ~ |
| Hygieniapassi                                    | ~ |
| Huumausainetestiä koskeva tod. (laki 759/2004)   | ~ |
| Kelpoisuus (Vaka henkilöstölle pakollinen tieto) | ~ |
| Lisätiedot ja -ehdot, tulostuu sopimukselle      |   |
| Lisätiedot ja -ehdot 2, tulostuu sopimukselle    |   |
| Lisätiedot, ei tulostu sopimukselle              |   |

### Työsopimus/viranhoitomääräys (7/7)

- Valitaan sopimuksen allekirjoittaja.
- Päätöstiedot voidaan merkitä tarvittaessa (päätöspäivä pakollinen).
- Info –kenttään voidaan kirjoittaa vapaavalintaista tekstiä, joka ei tulostu sopimukselle.
- Kun kaikki tiedot on merkitty ja tarkastettu, *Tallenna*.

| Sopimuksen allekirjoittaja                       | ~          |
|--------------------------------------------------|------------|
| Päättäjä koodistosta                             | ~          |
| Päätösnumero                                     |            |
| Päätöspäivä *                                    | <b>#</b>   |
| Päätösaihe                                       | pp.kk.vvvv |
| Info, esim. hyväksyjälle ei tulostu sopimukselle |            |
|                                                  |            |
| Tallenna Peruuta                                 |            |

### Varda toimipaikka

Varda toimipaikka -tapahtumalajilla ilmoitetaan uudelle työsopimukselle toimipaikat silloin, kun työntekijällä on useita työskentelypaikkoja

- Ilmoita tapahtumalle sama alku- ja loppupäivämäärä kuin työsopimuksen voimassaoloaika.
- Jos työskentelytoimipaikkoja on 1-3 ilmoitetaan tapahtumalle työskentelypaikat perusarvoihin "1. Varda toimipaikka", "2. Varda toimipaikka" ja "3. Varda toimipaikka".
- Jos työskentelytoimipaikkoja on enemmän kuin kolme ilmoitetaan tapahtumalle perusarvoon "Kiertävä työ" koodi 1 (kyllä) ja perusarvot "1. Varda toimipaikka", "2. Varda toimipaikka" ja "3. Varda toimipaikka" jätetään tyhjäksi.
- HUOM! Tapahtumassa on aina oltava ilmoitettuna joko "1. Varda toimipaikka" tai "Kiertävä työ"
- Valitse tallenna, kun kaikki tarvittava tieto on syötetty.

| Tapahtuman tiedot                  | 6          | <u> </u> |
|------------------------------------|------------|----------|
| Tapahtumalaji<br>Varda toimipaikka |            | ~        |
|                                    |            |          |
| Alkupäivä *                        | Loppupäivä |          |
| pp.kk.vvvv                         | pp.kk.vvvv |          |
| 1. Varda toimipaikka               |            | ~        |
| 2. Varda toimipaikka               |            | ~        |
| 3. Varda toimipaikka               |            | ~        |
| Kiertävä työ, yli 3 toimir         | aikkaa     | ~        |
|                                    |            |          |
|                                    |            |          |
|                                    |            |          |
|                                    |            |          |
|                                    |            |          |
|                                    |            |          |
|                                    |            |          |
| Tallenna Peruuta                   |            |          |

### Varda toimipaikan muutos

Varhaiskasvatuksen työntekijän siirtyessä toiseen työskentelypaikkaan tehdään perusyksikkömuutoksen lisäksi Varda toimipaikkamuutos. Jos henkilön kelpoisuus tehtävässä muuttuu, voidaan muutos ilmoittaa tällä samalla tekijällä.

- Valitse voimassa oleva "Varda toimipaikka" ja paina "Muuta" -painiketta oikeanpuoleisen solun alalaidasta.
- Valitse työskentelypaikan muutoksen alkupäivä.
- Jos työskentelytoimipaikkoja on 1-3 ilmoitetaan tapahtumalle työskentelypaikat perusarvoihin "1. Varda toimipaikka", "2. Varda toimipaikka" ja "3. Varda toimipaikka".
- Jos työskentelypaikkoja on enemmän kuin kolme ilmoita perusarvoon "Kiertävä työ" koodi 1 (kyllä) ja jätä perusarvot "1. Varda toimipaikka", "2. Varda toimipaikka" ja "3. Varda toimipaikka" tyhjäksi.
- Jos toimipaikka muutos on määräaikainen, ilmoitetaan päättymispäivä perusarvoon "Toimipaikan loppupäivä jos määräaikainen". Määräaikaiselle työsuhteelle loppupäivä on aina ilmoitettava. Vakinaiselle palvelussuhteelle perusarvoon ei tarvitse ilmoittaa mitään, jos muutos on toistaisesti voimassa.
- Jos "Kelpoisuus" kentässä olevaa tietoa pitää muuttaa valitse koodeista oikea kelpoisuustieto.
- Valitse pakolliseen "Ilmoituslaji" tietoon koodi M Muutos.
- HUOM! Tapahtumassa on aina oltava ilmoitettuna joko "1. Varda toimipaikka" (yleisin tapaus, kuten kuvassa) tai "Kiertävä työ" sekä "Ilmoituslaji"
- Valitse tallenna, kun kaikki tarvittava tieto on syötetty.

| Tapahtuman ti            | edot                     | Ē 🖞 ×     |
|--------------------------|--------------------------|-----------|
| Tapahtumalaji            |                          |           |
| /arda toimipaikka        | muutos                   |           |
| Alkupäivä <mark>-</mark> | Loppupäivä               |           |
| 01.04.2021               | 01.04.2021               |           |
|                          | pp.kk.vvvv               |           |
| . Varda toimipaikka      |                          |           |
| 11975946556 Tes          | tipäiväkoti 1            | Ý         |
|                          |                          |           |
| 2. Varda toimipaik       | ka                       | Ť         |
| 3. Varda toimipaik       | ka                       | ~         |
|                          |                          |           |
| Kiertävä työ, yli 3      | toimipaikkaa             | ~         |
|                          |                          |           |
| Toimipaikan loppu        | upäivä jos määräaikainen |           |
| (elpoisuus               |                          | pp.kkvvvv |
| 1 Pätevä                 |                          | ~         |
| ilmoituslaji =           |                          |           |
| M Muutos                 |                          | ~         |
|                          |                          |           |
|                          |                          |           |
|                          |                          |           |
|                          |                          |           |
|                          |                          |           |
|                          |                          |           |
|                          |                          |           |
|                          |                          |           |
|                          |                          |           |
| Tellana                  | a muta                   |           |
| Tailenna P               | eruuta                   |           |
### Poissaolot

Ilmoita Poissaolot-tapahtumalajilla kaikki kokopäivän poissaolot.

Osapäivän poissaoloja ei ole mahdollista ilmoittaa ESS:in tapahtumalajilla "Poissaolot". Ilmoita pidätettävät osapäivän tuntipidätykset tapahtumalajilla "Osapäivän tuntipidätykset sekä muut kertaluoteiset pidätykset" tai "Opettajien osapäiväpalkan pidätys".

Huomioithan, että lomake on sama kaikille poissaoloille, joten täytä kyseiseen poissaoloon liittyvät tarkemmat tiedot

- Ilmoita poissaolon alku- ja loppupäivämäärä.
- Valitse poissaolon syy valikosta.
- Sairauslomissa ilmoitetaan "Sairastumispäivä" -riville sairastumispäivä tai päivä, jolloin lääkäri totesi sairauden
- Työmatka- ja työtapaturmissa kirjaa lomakkeelle jokaiseen poissaolojaksoon työtapaturmapäivä.
- Hark.var. palkaton sairausloma –kenttään merkitään palkaton aika, jos sairausloma on harkinnanvaraisesti päätetty palkattomaksi, vaikka sairausloman palkalliset päivät eivät ole kalenterivuonna kuluneet.
- Lapsen sairastuessa (tilapäinen hoitovapaa), kirjaa tarkemmat tiedot lapsesta lomakkeelle.
- Valitse tallenna, kun kaikki tarvittava tieto on syötetty.

| Papahumalaji   Poissaolot     Alkupäivä *   pp.kk.vvvv   pp.kk.vvvv   pp.kk.vvvv   pp.kk.vvvv   Poissaolon syy *   Poissaolon syy *   Poissaolon sy *   Poissaolon sy *   Poissaolo           |                                                    |               |
|----------------------------------------------------------------------------------------------------|----------------------------------------------------|---------------|
| Alkupäivä                                                                                                    | Tapahtumalaji                                      |               |
| Atkupäivä                                                                                                    | Poissaolot                                         | ~             |
| Alkupäivä •                                                                                                    |                                                    |               |
| Atkupäivä *       Eloppupäivä *         pakkuvvv       pakkuvvv         pakkuvvv       pakkuvvv         Poissaolon syy *       *         Poissaolon syy *       *         Lisätieto *       *         Sairastumispäivä       *         Pyötapaturmapäivä       *         Pyökkuvvv       *         Hark var palkaton sairausloma, ilm. pton aika       *         Lapsen nimi, syntymäaika ja nykyinen hoitopaikkka       *         Lapsen sairastumispäivä (pvm) ja sairaus       *         Puolison nimi, työnantaja sekä työvuoro (klo)       *         Ensimmäin sl-päivä on palkaton, ilmoita pton pvm       *         Hakijan työvuoro (klo)       *         Lisävapaan lomavuosi       *                                                                                                    |                                                    |               |
| ppkkowe       ppkkowe         Q       Sudata tietoja         Poissaolon syy *                                                                                                    | Alkupäivä 📩 🛗 Loppupäivä 🋗                         |               |
| pp.xx.vvv       pp.xx.vvv         Q       Suodata tietoja         Poissaolon syy *       *         Lisätieto *       *         Sairastumispäivä       **         Iyötapaturmapäivä       **         Iyötapaturmapäivä       **         Isayapan nimi, syntymäaika ja nykyinen hoitopaikka       **         Lapsen nimi, työnantaja sekä työvuoro (klo)       **         Isävapaan lomavuosi       **         Lisävapaan kesto, jos lisävapaana la tai su       **                                                                                          |                                                    |               |
| Suodata tietoja         Poissaolon syy *         Lisätieto *         Sairastumispäivä         Sairastumispäivä         Ipakkuvve         Kyötapaturmapäivä         Ipakkuvve         Hark.var palkaton sairausloma, ilm. pton aika         Lapsen nimi, syntymäaika ja nykyinen hoitopaikka         Lapsen sairastumispäivä (pvm) ja sairaus         Puolison nimi, työnantaja sekä työvuoro (klo)         Ensimmäin st-päivä on palkaton, ilmoita pton pvm         Isävapaan lomavuosi         Lisävapaan kesto, jos lisävapaana la tai su                                                                                                    | рр.кк.чччч рр.кк.чччч                              |               |
| Suodata tietoja         Poissaolon syy *         Lisätieto *         Sairastumispäivä         Sairastumispäivä         Ivötapaturmapäivä         Ivötapaturmapäivä         Ivätapaturmapäivä         Ivätapaturmapäivä <t< td=""><td></td><td></td></t<> |                                                    |               |
| Sudata tietoja         Poissaolon syy *         Lisätieto *         Sairastumispäivä         Työtapaturmapäivä         ark.var palkaton sairausloma, ilm. pton aika         Lapsen nimi, syntymäaika ja nykyinen hoitopaikka         Lapsen sairastumispäivä (pvm) ja sairaus         Puolison nimi, työnantaja sekä työvuoro (klo)         Ensimmäin st-päivä on palkaton, ilmoita pton pvm         ułakijan työvuoro (klo)         Lisävapaan lomavuosi         Lisävapaan kesto, jos lisävapaana la tai su                                                                                                    |                                                    |               |
| Suodata tietoja Poissaolon syy  Lisätieto  Lisätieto  Sairastumispäivä  ppkkuvvv  Iyötapaturmapäivä  ppkkuvvv  Iark.var palkaton sairausloma, ilm. pton aika  Lapsen nimi, syntymäaika ja nykyinen hoitopaikka Lapsen sairastumispäivä (pvm) ja sairaus Puolison nimi, työnantaja sekä työvuoro (klo) Ensimmäin sl-päivä on palkaton, ilmoita pton pvm  ppkkuvvv  Hakijan työvuoro (klo)  Lisävapaan lomavuosi Lisävapaan kesto, jos lisävapaana la tai su                                                                                                    | O Guadata distala                                  |               |
| Poissaolon syy *                                                                                                    | Q Suodata tietoja                                  |               |
| Poissaolon syy *                                                                                                    |                                                    |               |
| Lisätieto *  Lisätieto *  Sairastumispäivä  ppkkvvvv  Työtapaturmapäivä  ppkkvvv  Hark.var palkaton sairausloma, ilm. pton aika  Lapsen nimi, syntymäaika ja nykyinen hoitopaikka Lapsen nimi, syntymäaika ja nykyinen hoitopaikka Lapsen sairastumispäivä (pvm) ja sairaus  Puolison nimi, työnantaja sekä työvuoro (klo) Ensimmäin sl-päivä on palkaton, ilmoita pton pvm  Pukkvvv  Hakijan työvuoro (klo)  Lisävapaan lomavuosi Lisävapaan kesto, jos lisävapaana la tai su                                                                                                    | Defenseler aus *                                   |               |
| Lisätieto * Sairastumispäivä pekkuvv Työtapaturmapäivä pekkuvv Hark.var palkaton sairausloma, ilm. pton aika Lapsen nimi, syntymäaika ja nykyinen hoitopaikka Lapsen nimi, syntymäaika ja nykyinen hoitopaikka Lapsen sairastumispäivä (pvm) ja sairaus Puolison nimi, työnantaja sekä työvuoro (klo) Ensimmäin sl-päivä on palkaton, ilmoita pton pvm Hakijan työvuoro (klo) Lisävapaan lomavuosi Lisävapaan kesto, jos lisävapaana la tai su                                                                                                    | Poissaolon syy                                     | •             |
| Lisätieto * Sairastumispäivä Sairastumispäivä pakkuvv Työtapaturmapäivä pakkuvv Työtapaturmapäivä pakkuvv Hark.var palkaton sairausloma, ilm. pton aika Lapsen nimi, syntymäaika ja nykyinen hoitopaikka Lapsen sairastumispäivä (pvm) ja sairaus Puolison nimi, työnantaja sekä työvuoro (klo) Ensimmäin sl-päivä on palkaton, ilmoita pton pvm Hakijan työvuoro (klo) Lisävapaan lomavuosi Lisävapaan lomavuosi Lisävapaan kesto, jos lisävapaana la tai su                                                                                                    |                                                    |               |
| Isatieto ' Sairastumispäivä  pp.kk.vvv  Työtapaturmapäivä  pp.kk.vvv  Hark.var palkaton sairausloma, ilm. pton aika  Lapsen nimi, syntymäaika ja nykyinen hoitopaikka Lapsen sairastumispäivä (pvm) ja sairaus  Puolison nimi, työnantaja sekä työvuoro (klo) Ensimmäin sl-päivä on palkaton, ilmoita pton pvm Hakijan työvuoro (klo)  Lisävapaan lomavuosi Lisävapaan kesto, jos lisävapaana la tai su                                                                                                    | 1.1.11.1                                           |               |
| Sairastumispäivä                                                                                                    | Lisatieto "                                        |               |
| Sairastumispäivä                                                                                                    |                                                    |               |
| sairastumispaiva       pp.kkvvvv         Työtapaturmapäivä       pp.kkvvvv         Hark.var palkaton sairausloma, ilm. pton aika       pp.kkvvvv         Lapsen nimi, syntymäaika ja nykyinen hoitopaikka       pp.kkvvvv         Lapsen sairastumispäivä (pvm) ja sairaus       pp.kkvvvv         Puolison nimi, työnantaja sekä työvuoro (klo)       pp.kkvvvv         Ensimmäin sl-päivä on palkaton, ilmoita pton pvm       pp.kkvvvv         Hakijan työvuoro (klo)       pp.kkvvvv         Lisävapaan lomavuosi       Lisävapaan kesto, jos lisävapaana la tai su                                                                                                    | Calcastumian XIVX                                  | 00            |
| Työtapaturmapäivä Työtapaturmapäivä Työtapaturmapäivä Työtapaturmapäivä Pp.kk.vvvv Hark.var palkaton sairausloma, ilm. pton aika Lapsen nimi, syntymäaika ja nykyinen hoitopaikka Lapsen sairastumispäivä (pvm) ja sairaus Puolison nimi, työnantaja sekä työvuoro (klo) Ensimmäin sl-päivä on palkaton, ilmoita pton pvm Hakijan työvuoro (klo) Lisävapaan lomavuosi Lisävapaan kesto, jos lisävapaana la tai su                                                                                                    | Sairastumispaiva                                   |               |
| Työtapaturmapäivä  pp.kk.vvv  Hark.var palkaton sairausloma, ilm. pton aika  Lapsen nimi, syntymäaika ja nykyinen hoitopaikka  Lapsen sairastumispäivä (pvm) ja sairaus  Puolison nimi, työnantaja sekä työvuoro (klo)  Ensimmäin sl-päivä on palkaton, ilmoita pton pvm Hakijan työvuoro (klo)  Lisävapaan lomavuosi Lisävapaan kesto, jos lisävapaana la tai su                                                                                                    |                                                    | pp.kk.vvvv    |
| Iyotapaturmapaiva pp.kk.vvvv Hark.var palkaton sairausloma, ilm. pton aika Lapsen nimi, syntymäaika ja nykyinen hoitopaikka Lapsen sairastumispäivä (pvm) ja sairaus Puolison nimi, työnantaja sekä työvuoro (klo) Ensimmäin sl-päivä on palkaton, ilmoita pton pvm Hakijan työvuoro (klo) Lisävapaan lomavuosi Lisävapaan kesto, jos lisävapaana la tai su                                                                                                    | T. U.L                                             | 00            |
| pp.kk.vvvv         Hark.var palkaton sairausloma, ilm. pton aika         Lapsen nimi, syntymäaika ja nykyinen hoitopaikka         Lapsen sairastumispäivä (pvm) ja sairaus         Puolison nimi, työnantaja sekä työvuoro (klo)         Ensimmäin sl-päivä on palkaton, ilmoita pton pvm         Hakijan työvuoro (klo)         Lisävapaan lomavuosi         Lisävapaan kesto, jos lisävapaana la tai su                                                                                                    | Tyotapaturmapaiva                                  |               |
| Hark.var palkaton sairausloma, ilm. pton aika Lapsen nimi, syntymäaika ja nykyinen hoitopaikka Lapsen sairastumispäivä (pvm) ja sairaus Puolison nimi, työnantaja sekä työvuoro (klo) Ensimmäin sl-päivä on palkaton, ilmoita pton pvm Hakijan työvuoro (klo) Lisävapaan lomavuosi Lisävapaan kesto, jos lisävapaana la tai su                                                                                                    |                                                    | pp.kk.vvvv    |
| Lisävapaan kesto, jos lisävapaana la tai su                                                                                                    | Hadwar palkaten saisauslema ilm, aten aika         |               |
| Lapsen nimi, syntymäaika ja nykyinen hoitopaikka<br>Lapsen sairastumispäivä (pvm) ja sairaus<br>Puolison nimi, työnantaja sekä työvuoro (klo)<br>Ensimmäin sl-päivä on palkaton, ilmoita pton pvm<br>Hakijan työvuoro (klo)<br>Lisävapaan lomavuosi                                                                                                    | nark.var patkaton sanaustoma, itm. pton arka       |               |
| Lapsen nimi, syntymäaika ja nykyinen hoitopaikka<br>Lapsen sairastumispäivä (pvm) ja sairaus<br>Puolison nimi, työnantaja sekä työvuoro (klo)<br>Ensimmäin sl-päivä on palkaton, ilmoita pton pvm<br>Hakijan työvuoro (klo)<br>Lisävapaan lomavuosi                                                                                                    |                                                    |               |
| Lapsen nimi, syntymaaika ja nykyinen hoitopaikka<br>Lapsen sairastumispäivä (pvm) ja sairaus<br>Puolison nimi, työnantaja sekä työvuoro (klo)<br>Ensimmäin sl-päivä on palkaton, ilmoita pton pvm<br>Hakijan työvuoro (klo)<br>Lisävapaan lomavuosi                                                                                                    | lancon nimi, sustamõalka ja sukuinan haitanaikka   |               |
| Lapsen sairastumispäivä (pvm) ja sairaus Puolison nimi, työnantaja sekä työvuoro (klo) Ensimmäin sl-päivä on palkaton, ilmoita pton pvm Hakijan työvuoro (klo) Lisävapaan lomavuosi Lisävapaan kesto, jos lisävapaana la tai su                                                                                                    | Lapsen nimi, syntymaaika ja nykyinen noitopaikka   |               |
| Lapsen sairastumispäivä (pvm) ja sairaus Puolison nimi, työnantaja sekä työvuoro (klo) Ensimmäin sl-päivä on palkaton, ilmoita pton pvm Hakijan työvuoro (klo) Lisävapaan lomavuosi Lisävapaan kesto, jos lisävapaana la tai su                                                                                                    |                                                    |               |
| Puolison nimi, työnantaja sekä työvuoro (klo)<br>Ensimmäin sl-päivä on palkaton, ilmoita pton pvm<br>Hakijan työvuoro (klo)<br>Lisävapaan lomavuosi                                                                                                    | ansen sairastumisnäjvä (nym) ja sairaus            |               |
| Puolison nimi, työnantaja sekä työvuoro (klo)<br>Ensimmäin sl-päivä on palkaton, ilmoita pton pvm<br>Hakijan työvuoro (klo)<br>Lisävapaan lomavuosi                                                                                                    | Lapsen sanastumispaiva (pvin) ja sanaus            |               |
| Puolison nimi, työnantaja sekä työvuoro (klo)<br>Ensimmäin sl-päivä on palkaton, ilmoita pton pvm<br>Hakijan työvuoro (klo)<br>Lisävapaan lomavuosi<br>Lisävapaan kesto, jos lisävapaana la tai su                                                                                                    |                                                    |               |
| Ensimmäin sl-päivä on palkaton, ilmoita pton pvm<br>Hakijan työvuoro (klo)<br>Lisävapaan lomavuosi<br>Lisävapaan kesto, jos lisävapaana la tai su                                                                                                    | Puolicon nimi tuönantaia sekä tuövuoro (klo)       |               |
| Ensimmäin sl-päivä on palkaton, ilmoita pton pvm                                                                                                    | Publison mini, tyonancaja seka tyovuoro (kto)      |               |
| Ensimmäin sl-päivä on palkaton, ilmoita pton pvm  pp.kk.vvv Hakijan työvuoro (klo)  Lisävapaan lomavuosi Lisävapaan kesto, jos lisävapaana la tai su                                                                                                    |                                                    |               |
| Pp.kk.vvvv Hakijan työvuoro (klo) Lisävapaan lomavuosi Lisävapaan kesto, jos lisävapaana la tai su                                                                                                    | Ensimmäin sl-päivä on palkaton, ilmoita ptop pum   | <del>60</del> |
| pp.kk.vvvv<br>Hakijan työvuoro (klo)<br>Lisävapaan lomavuosi<br>Lisävapaan kesto, jos lisävapaana la tai su                                                                                                    | Ensimilari sc parva on packaton, itmorta pron pvin |               |
| Hakijan työvuoro (klo)<br>Lisävapaan lomavuosi<br>Lisävapaan kesto, jos lisävapaana la tai su                                                                                                    |                                                    | pp.kk.vvvv    |
| Lisävapaan lomavuosi                                                                                                    | Hakijan tvövuoro (klo)                             |               |
| Lisävapaan lomavuosi<br>Lisävapaan kesto, jos lisävapaana la tai su                                                                                                    |                                                    |               |
| Lisävapaan lomavuosi<br>Lisävapaan kesto, jos lisävapaana la tai su                                                                                                    |                                                    |               |
| Lisävapaan kesto, jos lisävapaana la tai su                                                                                                    | l isävanaan lomavuosi                              |               |
| lisävapaan kesto, jos lisävapaana la tai su                                                                                                    |                                                    |               |
| Lisävapaan kesto, jos lisävapaana la tai su                                                                                                    |                                                    |               |
|                                                                                                    | Lisävapaan kesto, ios lisävapaana la tai su        |               |
|                                                                                                    |                                                    |               |
|                                                                                                    |                                                    |               |
|                                                                                                    |                                                    |               |
|                                                                                                    |                                                    |               |
|                                                                                                    |                                                    |               |
|                                                                                                    |                                                    |               |
|                                                                                                    |                                                    |               |
| Tallenna Peruuta                                                                                                    | Tallenna Peruuta                                   |               |

### Koulutushakemus

#### Ilmoita Koulutushakemuksella

koulutukseen osallistumisesta.

- Ilmoita koulutuksen alku- ja loppupäivämäärä.
- Täytä koulutushakemukseen pakollisten kenttien lisäksi tarvittaessa muut tarkemmat tiedot.
- Jos samaan aikaa on useita koulutushakemuksia, erota hakemukset toisistaan kirjoittamalla tapahtumiin eri lisätunniste.
- Valitse tallenna, kun kaikki tarvittava tieto on syötetty.

| TAPAHTUMAN TIEDOT                                    |   |
|------------------------------------------------------|---|
| Tapahtumalaji                                        |   |
| Koulutushakemus                                      | ~ |
| Alkupäivä Loppupäivä                                 |   |
| pp.kkzvvvv pp.kkzvvvv                                |   |
|                                                      |   |
| Koulutuksen nimi *                                   |   |
|                                                      |   |
| Kouluttaja                                           |   |
| Koulutuskoodi *                                      | ~ |
|                                                      |   |
| Koulutuksen laatu (ulkonen / sisäinen) *             | ~ |
|                                                      |   |
| Koulutuslaji *                                       | ~ |
| Koulutuksen kesto tunteina (esim.2 t 15 min=2.25 ) " |   |
|                                                      |   |
| Koulutuksen kesto päivinä (osapv.koul. merkitse 0) • |   |
|                                                      |   |
| Koulutussuunniteiman mukainen koulutus               | • |
| Koulutusmaksu, euroa                                 | € |
|                                                      |   |
| Päivärahat, euroa                                    | € |
| Matka-ia majoituskulut, euroa                        | € |
|                                                      |   |
| Lisätiedot                                           |   |
| Licătunniste laita kenttään - (viiva)                |   |
|                                                      |   |
| vetotettava kustannuspaikka (KP)                     |   |
| Sijastarve (tarvitaanko kouLajalle sijaista)         |   |
|                                                      |   |
| Puoltomerkintä                                       |   |
| Lääkäriryhmät korotus                                | ~ |
|                                                      |   |
| Luvan/kortin voimassaolo (vuotta)                    |   |
| 1050                                                 |   |
| nite                                                 |   |
|                                                      |   |
|                                                      |   |
|                                                      |   |
| Tallenna Peruuta                                     |   |

### **Työajanmuutos**

Ilmoita **Työajanmuutoksella** muuttuneen työajan tiedot.

- Ilmoita tapahtumaan alku- ja loppupäivämäärä. Jos työajanmuutos on voimassa toistaiseksi, loppupäivän voi jättää tyhjäksi.
- Kirjaa tarvittavat tiedot riveilleen.
- Säännöllinen vuorotyö 1 valitaan silloin, kun työntekijälle tulee maksaa vuosiloma- ja sairauslomalisää.
- Valitse tallenna, kun kaikki tarvittava tieto on syötetty.

| TAPAHTUMAN TIE                 | DOT        |         |  | Ū | Ċ | × |
|--------------------------------|------------|---------|--|---|---|---|
| Tapahtumalaji<br>Työajanmuutos |            |         |  |   |   | ~ |
| Alkupäivä •                    | Loppupäivä |         |  |   |   |   |
| pp.kk.vvvv                     | pp.k       | kk.vvvv |  |   |   |   |
| Koko/osa-aikaisuus *           |            |         |  |   |   | ~ |
| Työaikajärjestelmä •           |            |         |  |   |   | ~ |
| Viikkotyöaika •                |            |         |  |   |   |   |
| Työajan muutossyy •            |            |         |  |   |   | ~ |
| Työaikaprosentti •             |            |         |  |   |   |   |
| Vuorotyön säännöllisyy         | 5          |         |  |   |   | ~ |
| Lisätieto                      |            |         |  |   |   |   |
|                                |            |         |  |   |   |   |
|                                |            |         |  |   |   |   |
|                                |            |         |  |   |   |   |
|                                |            |         |  |   |   |   |
|                                |            |         |  |   |   |   |
|                                |            |         |  |   |   |   |
| -                              |            |         |  |   |   |   |
| Tallenna Peruu                 | a          |         |  |   |   |   |

#### **Palkkausmuutos**

Ilmoita **Palkkausmuutoksella** työntekijän muuttuneen palkan tiedot.

- Ilmoita tapahtumaan alku- ja loppupäivämäärä. Jos palkkausmuutos on voimassa toistaiseksi, loppupäivän voi jättää tyhjäksi.
- Kirjaa tarvittavat tiedot riveilleen
- Valitse tallenna, kun kaikki tarvittava tieto on syötetty.

| TAPAHTUMAN TIEDOT                     |  | Ū | Ĉ    | ×      |
|---------------------------------------|--|---|------|--------|
| Tapahtumalaji                         |  |   |      |        |
| Palkkausmuutos                        |  |   |      | ~      |
|                                       |  |   |      |        |
| Alkupäivä • Loppupäivä                |  |   |      |        |
| pp.kk.vvvv pp.kk.vvvv                 |  |   |      |        |
|                                       |  |   |      |        |
|                                       |  |   |      |        |
| Työehtosopimus •                      |  |   |      | ~      |
|                                       |  |   |      |        |
| Var /Tas liita                        |  |   |      | ~      |
| ves/resulte                           |  |   |      |        |
|                                       |  |   |      |        |
| Tehtäväkohtainen / peruspalkka *      |  |   |      | €      |
|                                       |  |   |      |        |
| Hinnoittelutunnus / palkkaryhmä *     |  |   |      | $\sim$ |
|                                       |  |   |      |        |
| Palkkausmuoto (opettaiat)             |  |   |      | ~      |
| · · · · · · · · · · · · · · · · · · · |  |   |      |        |
| 5.00                                  |  |   |      |        |
| Patkkausprosentti (opettajat)         |  |   |      |        |
|                                       |  |   |      |        |
| TVA-taso                              |  |   |      | ~      |
|                                       |  |   |      |        |
| Perhepäivähoito, hoitopaikat          |  |   |      |        |
|                                       |  |   |      |        |
| Lisätiedot                            |  |   |      |        |
|                                       |  |   |      |        |
| D55++515 *                            |  |   |      | ~      |
| - aattaja                             |  |   |      | -      |
|                                       |  |   |      |        |
| Päätösnumero                          |  |   |      |        |
|                                       |  |   |      |        |
| Päätöspäivämäärä •                    |  |   |      |        |
|                                       |  |   | pp.k | k.vvvv |
| Päätöslaji: 14                        |  |   |      | ~      |
|                                       |  |   |      |        |
| Tallenna Peruuta                      |  |   |      |        |
|                                       |  |   |      |        |

#### Luvat

Ilmoita **Luvat**-tapahtumalajilla työntekijän erilaisista luvista esim. lääkeluvista, anniskelu- ja hygieniapassista ja rikosrekisteriotteesta.

- Ilmoita alku- ja loppupäivämäärä, johon saakka lupa on voimassa.
- Kirjaa tarvittavat tiedot riveilleen.
- Valitse tallenna, kun kaikki tarvittava tieto on syötetty.

| TAPAHTUMA                      | N TIEDOT            |                   | Ū | Ĉ | × |
|--------------------------------|---------------------|-------------------|---|---|---|
| Tapahtumalaji<br>L <b>uvat</b> |                     |                   |   |   | ~ |
| Alkupäivä •                    | Loppupäiv           | ä                 |   |   |   |
| pţ                             | ).kk.vvvv           | pp.kk.vvvv        |   |   |   |
| Lupa *                         |                     |                   |   |   | ~ |
| Rokotesuojan so                | pivuuslausunto      |                   |   |   | ~ |
| Lisätiedot, esim.              | luvan myöntäjä      |                   |   |   |   |
| isätunniste (luv               | an koodi ja rokotes | suoiatarkennin) * |   |   |   |
|                                | an koodi ja tokotes | a gata kening     |   |   |   |
| nfotieto                       |                     |                   |   |   |   |
|                                |                     |                   |   |   |   |
|                                |                     |                   |   |   |   |
|                                |                     |                   |   |   |   |
|                                |                     |                   |   |   |   |
|                                |                     |                   |   |   |   |
|                                |                     |                   |   |   |   |
|                                |                     |                   |   |   |   |
|                                |                     |                   |   |   |   |
|                                |                     |                   |   |   |   |
|                                |                     |                   |   |   |   |
|                                |                     |                   |   |   |   |
|                                |                     |                   |   |   |   |
|                                |                     |                   |   |   |   |

### Sivutoimilupa/ilmoitus

#### Ilmoita Sivutoimilupa/ilmoitus

tapahtumalajilla työntekijän tekemästä sivutoimesta.

- Ilmoita alku- ja loppupäivämäärä.
- Kirjaa tarvittavat tiedot riveilleen
- Valitse tallenna, kun kaikki tarvittava tieto on syötetty.

| TAPAHTUMAN TIE                          | DOT             |     |      | ē | Ĉ | × |  |
|-----------------------------------------|-----------------|-----|------|---|---|---|--|
| Tapahtumalaji<br>Sivutoimilupa/ilmoitus |                 |     |      |   |   | ~ |  |
| Alkupäivä •<br>pp.kkvvvv                | Loppupäivä      | ~~~ |      |   |   |   |  |
| Tehtävä sivutoimessa *                  |                 |     |      |   |   |   |  |
| Sivutoimen työnantaja                   |                 |     | <br> |   |   |   |  |
| Sivutoimen tyyppi (lupa                 | /ilmoitus)      |     |      |   |   | ~ |  |
| Lisätiedot                              |                 |     |      |   |   |   |  |
| Infotieto                               |                 |     |      |   |   |   |  |
| Lisätunniste: tyhjä tai s               | vutoimen numero |     |      |   |   |   |  |
|                                         |                 |     |      |   |   |   |  |
|                                         |                 |     |      |   |   |   |  |
|                                         |                 |     |      |   |   |   |  |
|                                         |                 |     |      |   |   |   |  |
|                                         |                 |     |      |   |   |   |  |
|                                         |                 |     |      |   |   |   |  |
|                                         |                 |     |      |   |   |   |  |
|                                         |                 |     |      |   |   |   |  |
| Tallenna Peruut                         | a               |     |      |   |   |   |  |

### Muut ilmoitukset

Ilmoita **Muut ilmoitukset-**tapahtumalajilla esim. etätyöstä, korvaavasta työstä, perehdytyksestä, suomi.fi-valtuudesta, sopimus lomarahavapaan vaihdosta.

- Ilmoita alkupäivämäärä ja tarvittaessa loppupäivämäärä.
- Kirjaa tarvittavat tiedot riveilleen.
- Valitse tallenna, kun kaikki tarvittava tieto on syötetty.

| IA AITO A                         | I TIEDOT      |   |
|-----------------------------------|---------------|---|
| Tapahtumalaji<br>Muut ilmoitukset |               | ~ |
| Alkupäivä •                       | Loppupäivä    |   |
| bi bi s                           | er            |   |
| Ilmoituslaji *                    |               | ~ |
| Etätyön suorituspa                | iikka         |   |
| Perehdytys suorite                | ttu pvm       |   |
| Lisätiedot                        |               |   |
| Lisätunniste (max                 | 20 merkkiä) • |   |
| Infotieto esimiehe                | lle           |   |
|                                   |               |   |
|                                   |               |   |
|                                   |               |   |
|                                   |               |   |
|                                   |               |   |
|                                   |               |   |
|                                   |               |   |
|                                   |               |   |
|                                   |               |   |

### Kehityskeskustelu

Ilmoita **Kehityskeskustelu**-tapahtumalajilla työntekijän kanssa käydystä kehityskeskustelusta.

- Ilmoita alku- ja loppupäivämäärä sekä kehityskeskustelun pitopvm.
- Kirjaa tarvittavat tiedot riveilleen.
- Valitse tallenna, kun kaikki tarvittava tieto on syötetty.

|                    |            |      | _          |
|--------------------|------------|------|------------|
| Tapahtumalaji      |            |      |            |
| Kehityskeskustelu  |            |      | ~          |
| Alkupäivä •        | Loppupäivä |      |            |
| pp.kk.             | rvvv pp.k  | CVVV |            |
| Pitopvm *          |            |      |            |
|                    |            |      | pp.kk.vvvv |
| Esimies *          |            |      | ~          |
| Kehityskeskustelun | tyyppî *   |      | ~          |
|                    |            |      |            |
| Lisätieto          |            |      |            |
|                    |            |      |            |
|                    |            |      |            |
|                    |            |      |            |
|                    |            |      |            |
|                    |            |      |            |
|                    |            |      |            |
|                    |            |      |            |
|                    |            |      |            |
|                    |            |      |            |
|                    |            |      |            |
|                    |            |      |            |
|                    |            |      |            |
|                    |            |      |            |
|                    |            |      |            |
|                    |            |      |            |
|                    |            |      |            |
|                    |            |      |            |
|                    |            |      |            |

#### **Puheeksiotto**

Jos henkilön sairauspoissaolojen kesto tai määrä ylittää varhaisen tuen toimintamallin mukaisen seurantarajan, tulisi hänen kanssa käydä puheeksiottokeskustelu. Keskustelun käytyänne, rekisteröi se ESS järjestelmään **Puheeksiotto** tapahtumalajilla.

- Tallenna Puheeksiotto -tapahtumalle alku- ja loppupäiväksi se ajanjakso, jonka ajalta olevat sairauspoissaolot on käsitelty käydyssä keskustelussa. Sairasloma, joka sijoittuu ajalle, jolle on tallennettu puheeksiotto-tapahtuma, ei aiheuta hälytysviestiä.
- Ilmoita Puheeksiottopäivä -kenttään käymänne keskustelun päivämäärä.
- Valitse tallenna, kun kaikki tarvittava tieto on syötetty.

| TAPAHTUMAN TIEDOT             | n ú ×      |
|-------------------------------|------------|
| Tapahtumalaji<br>Puheeksiotto | ~          |
| Alkupäivä • Loppupäivä        |            |
| pp.kk.vvvv pp.kk.vvvv         |            |
| Puheeksiottopäivä •           |            |
|                               | pp.kk.vvvv |
| Toimenpiteet *                | ~          |
| Seurantapalaverin ajankohta   |            |
|                               | pp.kk.vvvv |
| Lisätiedot                    |            |
|                               |            |
|                               |            |
|                               |            |
|                               |            |
|                               |            |
|                               |            |
|                               |            |
|                               |            |
|                               |            |
|                               |            |
|                               |            |
|                               |            |
|                               |            |
|                               |            |
|                               |            |
|                               |            |
|                               |            |
|                               |            |
| Tallenna Peruuta              |            |

#### **Tutkinto**

#### Ilmoita Tutkinto-tapahtumalajilla työntekijän suorittama tutkinto.

- Ilmoita alkupäiväksi kuluva päivä (tai muu sopiva/sovittu kuluvan vuoden päivä). Loppupäivä voidaan jättää tyhjäksi tai antaa sama kuin alkupäivä.
- Suoritettu tutkinto : Valitse tutkinto koodistosta
- Lisätunniste Kirjoita lisätunnisteeksi tutkinnon koodi.
- Muu tutkinto –Kirjoitetaan muun tutkinnon nimi, jos ei tutkintoa löydy tutkintokoodistosta ja kenttään Suoritettu tutkinto valittu tutkintokoodi 01, 002 tai 999999
- Oppilaitos Kirjoitetaan sen oppilaitoksen nimi, josta valmistuttu tähän tutkintoon.
- Koulutusaste Valitaan koodistosta koulutusaste
- Tutkinnon suorituspvm –tutkinnon suorituspäivä (tutkintotodistuksen myöntöpvm).
- Tutkinnon suorituskieli –Kirjoitetaan millä kielellä tutkinto on suoritettu ja todistus saatu.
- Tutkinnon suoritusmaa Valitaan koodistosta missä valtiossa suoritettu ja saatu tutkintotodistus
- Varhaiskasvatus, soveltuva tutkinto (X) Tekstikenttä, jonka pituus 1 mrk. Varhaiskasvatuksen henkilöstölle merkitään X mikäli tutkinto on ylin suoritettu varhaiskasvatusalan tutkinto. Tieto on tarpeellinen kansallisen Vardan (varhaiskasvatuksen tietovaranto) henkilöstön tietojen siirroissa. (! kts. Vardan tutkinnot seuraavalta dialta)
- Rinnastettava tutkinto (mikä on vastaava tutkinto) Kirjoitettava tekstikenttä. Jos suoritettu tutkintoa ei löytyy suomalaisesta virallisesta tutkintokoodistosta (Suoritettu tutkinto – koodisto) kenttään kirjoitetaan mitä suomalaista tutkintokoodiston mukaista tutkintoa suoritettu tutkinto vastaa (esim. ulkomailla suoritettu tutkinto).
- Oppiarvo –Tutkinnosta saatu oppiarvo, Pääaine Opiskeltu pääaine. Sivuaine 1 Opiskeltu sivuaine. Sivuaine 2 Opiskeltu sivuaine. Sivuaine 3 Opiskeltu sivuaine
- Info esimiehelle Lisäinfoa esimiehelle.
- Valitse tallenna, kun kaikki tarvittava tieto on syötetty.

| Tapahtuman tiedot                                  | Ū | Ĉ     | ×   |
|----------------------------------------------------|---|-------|-----|
| Tapahtumalaji<br>Tutkinto                          |   |       | ~   |
| Alkupäivä * Loppupäivä pp.kk.vvvv                  |   |       |     |
| Suoritettu tutkinto *                              |   |       | ~   |
| Lisätunniste (tutkintokoodi) *                     |   |       |     |
| Muut tutkinto (tutkintokoodi 001, 002, 999999)     |   |       |     |
| Oppilaitos *                                       |   |       |     |
| Koulutusaste                                       |   |       | ~   |
| Tutkinnon suorituspvm *                            |   | pp.kl | kww |
| Tutkinnon suorituskieli •                          |   |       |     |
| Tutkinnon suoritusmaa (Suomi=246) *                |   |       | ~   |
| Varhaiskasvatus, soveltuva tutkinto (X)            |   |       |     |
| Rinnastettava tutkinto (mikä on vastaava tutkinto) |   |       |     |
| Oppiarvo                                           |   |       |     |
| Pääaine                                            |   |       |     |
| Sivuaine1                                          |   |       |     |
| Sivuaine2                                          |   |       |     |
| Sivuaine3                                          |   |       |     |
| Info esimiehelle                                   |   |       |     |
|                                                    |   |       |     |
|                                                    |   |       |     |

Peruuta

#### Laskentatunnisteiden muutos

Ilmoita laskentatunnisteen muutoksella työntekijän muuttuneet laskentatunnisteet (esim. kustannuspaikka, toiminto tai projekti).

- Ilmoita tapahtumaan alku- ja loppupäivämäärä. Jos uudet laskentatunnisteet on voimassa toistaiseksi, loppupäivän voi jättää tyhjäksi.
- Jos työntekijän joku laskentatunnisteita päättyy, valitse kyseisen laskentatunnisteen valikosta vaihtoehto - -, tämä poistaa kyseisen tunnisteen.
- Valitse tallenna, kun kaikki tarvittava tieto on syötetty.

| Tapahtumalaji<br>Laskentatunnisteiden muutos | ~ |
|----------------------------------------------|---|
|                                              |   |
| Alkupäivä • Loppupäivä                       |   |
| pp.kk.vvvv pp.kk.vvvv                        |   |
|                                              |   |
| Uusi kustannuspaikka                         | ~ |
|                                              |   |
| Uusi toimintonumero                          | ~ |
|                                              |   |
| Uusi projektinumero                          | * |
| Uusi kohdenumero                             | ~ |
|                                              |   |
| Uusi littera / vapaa tunniste                | ~ |
|                                              |   |
| Uusi yhteiset kustannukset -tunniste         | ~ |
| Uusi asiakastunniste (Monetra)               | ~ |
|                                              |   |
| Uusi järjestelmätunniste (Monetra)           | ~ |
|                                              |   |
| Uusi E-kustannuspaikka (Energiayhtiöt)       | ~ |
| llusi F-projekti (Epergiavhtiöt)             | ~ |
| F Janne (                                    |   |
| Uusi E-seurantakohde (Energiayhtiö)          | ~ |
|                                              |   |
| Uusi E-ekstra (Energiayhtiöt)                | ~ |
| Ilusi E-tuote (Eneraia)(htiöt)               | ~ |
| ous e taote (energia)neou                    |   |
| Uusi E-yhteiset kustannukset (Energia)       | ~ |
| Lisätieto                                    |   |
|                                              |   |
|                                              |   |
|                                              |   |

#### **Ps-poikkeustili**

Poikkeustileillä tarkoitetaan henkilön varsinaisista laskentatunnisteista poikkeavasti, halutulla prosenttiosuudella, kirjattavia laskentatunnisteita. Ilmoita **Ps-Poikkeustilillä**, jos työntekijän palkkakuluja jaetaan eri laskentatunnisteisiin (esim. useammalle eri kustannuspaikalle).

- Ilmoita tapahtumaan alku- ja loppupäivämäärä. Jos poikkeustili on voimassa toistaiseksi, loppupäivän voi jättää tyhjäksi.
- Poikkeustilille ilmoitetaan prosenttiosuus, jolla palkan kirjaus jollekin laskentatunnisteen arvolle tehdään. Prosenttiosuuksia voidaan ilmoittaa lomakkeella enintään kymmenen, kuhunkin prosenttiosuuteen voidaan ilmoittaa yksi tai useampia laskentatunnisteita. Poikkeustileille voidaan ilmoittaa maksimissaan 99% palkkakuluista.
- Ilmoita lomakkeella prosenttiosuus, joka jaetaan muuhun kuin henkilön sopimuksella ilmoitettuun laskentatunnisteeseen.
- Poikkeustilin ilmoitus tapahtumassa ei ole käytössä ESS:n sähköisiä ilmoitus-, tarkastus-, hyväksymis-, palautus- ja hylkäysmenettelyjä, vaan tapahtuman ilmoittaja merkitsee nimensä tapahtuman "Ilmoittaja" -kenttään ja poikkeustilin ilmoitus aktivoituu palkkajärjestelmään tallennuksen jälkeen.
- Valitse tallenna, kun kaikki tarvittava tieto on syötetty.
- Huomioithan, että muutokset aiemmin tallennettuun PSpoikkeustili-tapahtumaan tehdään ESS:ssä voimassaolevaan PSpoikkeustilitapahtumaan "Muokkaa"-painikkeen avulla.

| TAPAHTUMAN TIEDOT                            | Ū | Ĉ | × |
|----------------------------------------------|---|---|---|
| Tapahtumalaji<br>Ps-poikkeustili             |   |   | ~ |
| Alkupäivä • Loppupäivä pp.kk.vvvv pp.kk.vvvv |   |   |   |
| Poikkeustilin ilmoittaja *                   |   |   |   |
| 1. PROSENTTIOSUUS (poikkeustili) *           |   |   |   |
| 1. Kustannuspaikka                           |   |   | ~ |
| 1. Toimintonumero                            |   |   | ~ |
| 1. Projektinumero                            |   |   | ~ |
| 1. Kohdenumero                               |   |   | ~ |
| 1. Littera / vapaa tunniste                  |   |   | ~ |
| 1. Yhteiset kustannukset -tunniste           |   |   | ~ |
| 1. Energian kustannuspaikka                  |   |   | ~ |
| 1. Energian projektinumero                   |   |   | ~ |
| 1. Energian seurantakohde                    |   |   | ~ |
| 1. Energian yhteiset kustannukset -tunniste  |   |   | ~ |
| 2. PROSENTTIOSUUS                            |   |   |   |
| Tallenna Peruuta                             |   |   |   |

### Palvelussuhteen päättäminen

Ilmoita **Palvelussuhteen päättäminen**-tapahtumalajilla, kun työntekijän palvelusuhde loppuu.

- Voimassaoloajaksi (alkupäiväksi) tapahtumalle annetaan palvelussuhteen viimeinen päivä. Loppupäivä tulee automaattisesti ja sitä ei voi erikseen ilmoittaa.
- Pakollinen tieto tapahtumassa on alkupäivän lisäksi Palvelussuhteen päättymisen syy.
- Tapahtuma vaatii vielä hyväksynnän jälkeen palkanlaskennassa poiminnan, joten vasta palkanlaskijan tarkastettua tapahtuman palvelussuhde päättyy annettuun päivään.
- Jos henkilöllä on useita palvelussuhteita, tarkistathan, että teet palvelussuhteen päättämisen oikealle palvelussuhteelle tai tarvittaessa myös muille palvelussuhteille.
- Valitse tallenna, kun kaikki tarvittava tieto on syötetty.

| TAPAHTUMAN TIE                           | DOT         |            |  | Ċ | × |
|------------------------------------------|-------------|------------|--|---|---|
| Tapahtumalaji<br>Palvelussuhteen päättän | ninen       |            |  |   | ~ |
| Alkupäivä •                              | Loppupäivä  |            |  |   |   |
| pp.kk.vvvv                               |             | pp.kk.vvvv |  |   |   |
| Palvelussuhteen päättyn                  | nisen syy * |            |  |   | ~ |
| Lisätieto                                |             |            |  |   |   |
|                                          |             |            |  |   |   |
|                                          |             |            |  |   |   |
|                                          |             |            |  |   |   |
|                                          |             |            |  |   |   |
|                                          |             |            |  |   |   |
|                                          |             |            |  |   |   |
|                                          |             |            |  |   |   |
|                                          |             |            |  |   |   |
|                                          |             |            |  |   |   |
|                                          |             |            |  |   |   |
|                                          |             |            |  |   |   |
|                                          |             |            |  |   |   |
|                                          |             |            |  |   |   |
| Tallenna Peruuta                         |             |            |  |   |   |

### Perusyksikkö

Ilmoita **Perusyksikkö**-tapahtumalajilla työntekijän muuttuneesta perusyksiköstä.

- Perusyksikön muutos tehdään aina voimassaolevaan perusyksikkötietoon.
- Valitse työntekijän nykyinen perusyksikkö-tapahtuma Tapahtumat-välilehdellä "Palvelussuhteen ilmoitukset"otsikon alta. Valitse "Muokkaa".
  - Tapahtumalaji-valikon kautta muutosta ei pysty tekemään, kuin siinä tapauksessa, jos henkilöllä ei ole järjestelmässä voimassaolevaa perusyksikkö-tietoa.
- Ilmoita tapahtumalle uusi alku- ja loppupäivämäärä entisten tilalle ja uusi perusyksikkö. Jos uusi perusyksikkö on voimassa toistaiseksi, loppupäivän voi jättää tyhjäksi. Mikäli teet perusyksikkömuutoksen määräaikaisena, jatkuu automaattisesti sopimukseen merkattu perusyksikkö loppupäivän jälkeen.
- Valitse tallenna, kun kaikki tarvittava tieto on syötetty.

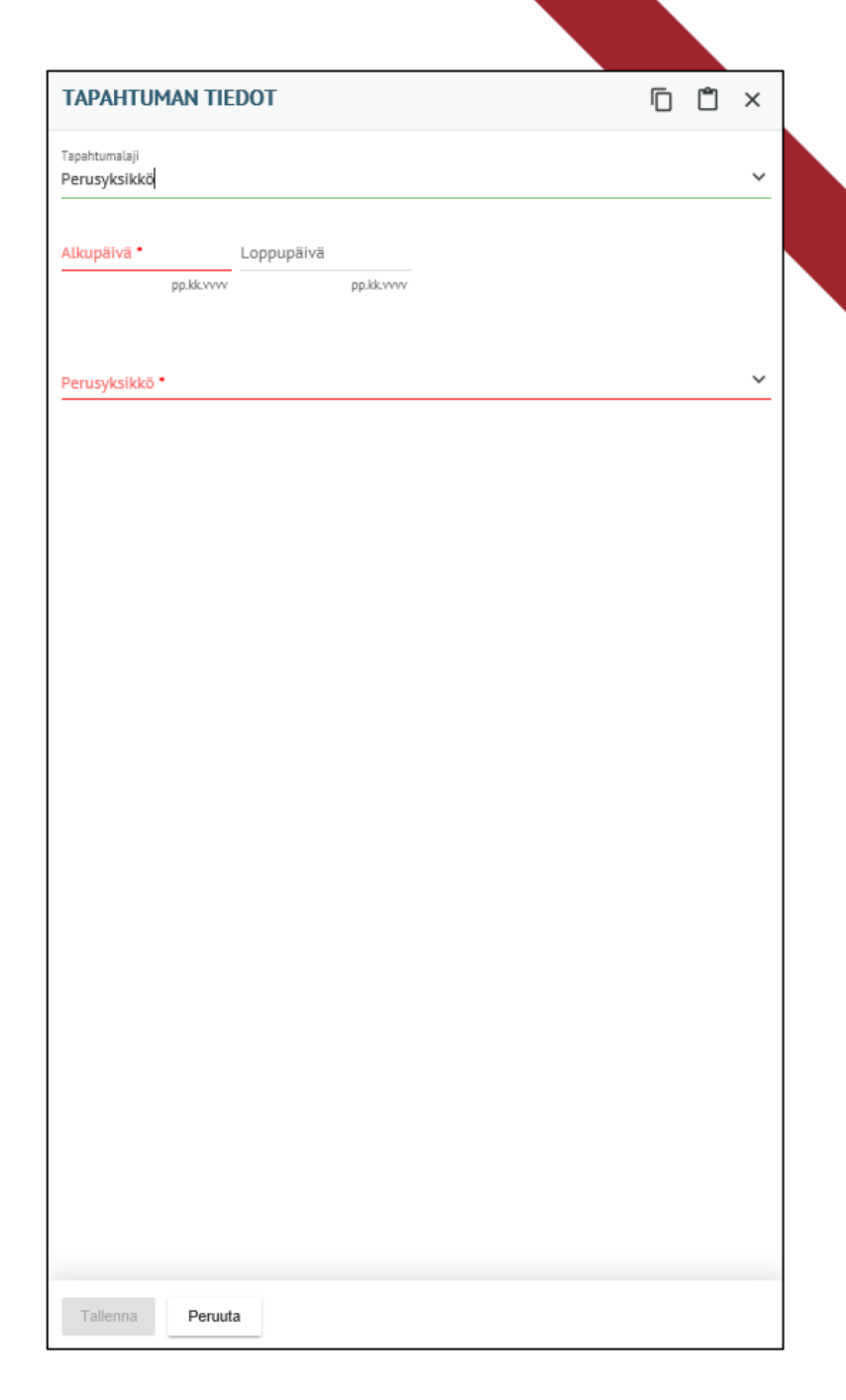

### Sähköpostiosoite

Ilmoita tapahtumalajilla **Sähköposti** työntekijän puuttuva sähköpostiosoite. Työntekijä voi korjata muuttuneen sähköpostiosoitteen myös omasta ESS:stä "Perustiedot"-otsikon alta.

- Ilmoita alkupäivämäärä, loppupäivämäärän voi jättää tyhjäksi.
- Kirjoita työntekijän sähköpostiosoite
- Jos työntekijän sähköpostiosoite muuttuu, tee korjaukset voimassaolevaan tapahtumaan. Siirry Tapahtumat-välilehdellä Muut-otsikon alle ja avaa voimassaoleva tapahtuma Sähköpostisoite ja tee korjaukset tapahtumaan "Muokkaa"painikkeen kautta.
- Valitse tallenna, kun kaikki tarvittava tieto on syötetty.

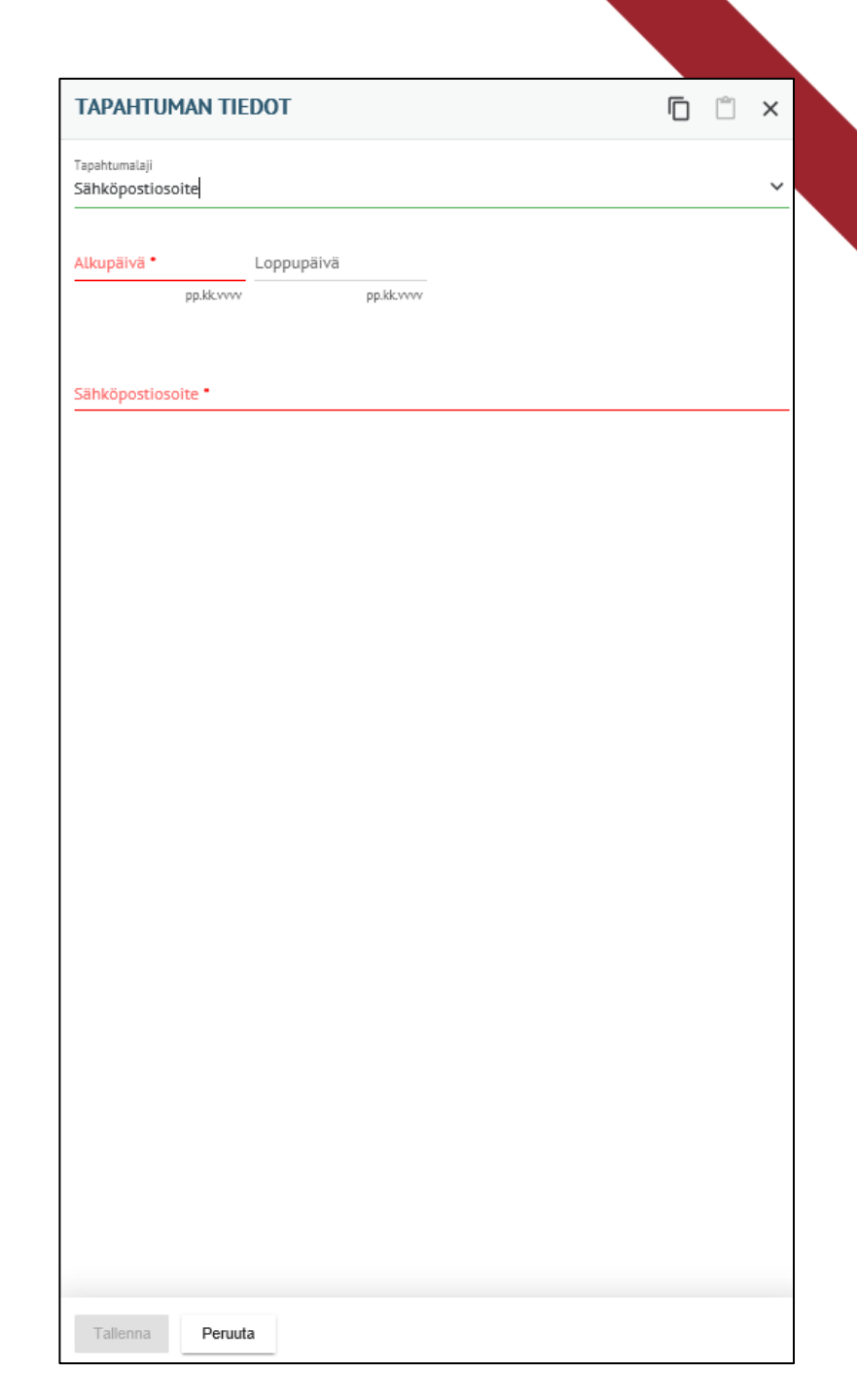

### Palkkiot ja työkorvaukset

- Ilmoita alku- ja loppupäivämäärä.
- Ilmoita palkkion euromäärä.
- Selitteeseen voi kirjoittaa lisätietoja palkkiosta.
- Työkorvauksen saajalle tulee tehdä ESS:ssä toimeksiantosopimus, jossa palvelussuhteen laji 0 (nolla)
   = Toimeksiantosuhde.
- Lisäksi on hyvä huomioida, että työkorvaukset/toimeksiantosuhteet tulee ilmoittaa esimerkiksi palvelussuhdekirjaimilta Q tai X.

| Alkupäivä *              | Loppupäivä fil |  |
|--------------------------|----------------|--|
| Q Suodata tietoja        |                |  |
| Palkkio                  |                |  |
| Selite, palkkio (max. 20 | merkkiä)       |  |
| Tulospalkkio             |                |  |
| Selite, tulospalkkio (ma | x. 20 merkkiä) |  |
| Työkorvaus (ei eläkevak  | ), kpl         |  |
| Työkorvaus (ei eläkevak  | .), a-hinta    |  |
| Työkorvaus (eläkevak. a  | lainen), kpl   |  |
|                          |                |  |

### Työkorvaus, ennakonpidätys, ei eläkevakuutusmaksua

€

Työkorvaus (ei eläkevak.), kpl

Työkorvaus (ei eläkevak.), a-hinta

- Työkorvaus (EPL25§).
- Veronalainen, ei peri työnantajamaksuja
- Voidaan käyttää sekä y-tunnukselle että luonnolliselle henkilölle.
- Yrittäjä ei ole ennakkoperintärekisterissä, mutta yrittäjällä on YEL/MyEL-vakuutus
- Perusarvot: AHINTA, KAPPALEET
- Ilmoita mahdollinen ALV:n osuus

### Työkorvaus, ennakonpidätys ja eläkevakuutusmaksu

Työkorvaus (eläkevak. alainen), kpl

Työkorvaus (eläkevak. alainen), a-hinta

Työkorvaus (el.vak. al.), selite (max. 20 merkkiä)

- Työkorvaus (EPL25§)
- Veronalainen, perii KuEL-eläkemaksut, mutta ei sotua
- Voidaan käyttää vain luonnolliselle henkilölle (mm. yksityinen elinkeinonharjoittaja)
- Yrittäjä ei ole ennakkoperintärekisterissä, eikä yrittäjällä ole YEL/MyEL-vakuutusta
- Perusarvot: AHINTA, KAPPALEET
- Selite tulostuu työkorvauksen saajalle lähtevään palkkalaskelmaan, joten siihen on hyvä tarkentaa työkorvauksen perustetta. Tekstiä voi olla korkeintaan 20 merkkiä.

€

• Ilmoita mahdollinen ALV:n osuus

# **Työkorvaus veroton**

| -   |    |       |    |      |     |            |     |     |      |   |   |     |  |
|-----|----|-------|----|------|-----|------------|-----|-----|------|---|---|-----|--|
| 11  | 'n | 111   | ٦n | 131  | 110 | (veroton)  | ۱.  | our | nm   | 2 | 2 | r > |  |
| 1.1 | v  | D, 1, |    | v ai | u 2 | (VELOLOII) | 14  | cui | UIII | a | a | ı a |  |
| - 4 |    |       |    |      |     | <b>`</b>   | 6.0 |     |      |   |   |     |  |

€

Työkorvaus (veroton), selite (max. 20 merkkiä)

- Työkorvaus.
- Veroton.
- Perii JuEL-eläkemaksut, ei muita työnantajamaksuja.
- Mikäli maksetaan verotonta työkorvausta, samalla palvelussuhteella ei saa maksaa verollisia työkorvauksia tai palkkoja.
- Voidaan käyttää vain luonnolliselle henkilölle (mm. yksityinen elinkeinonharjoittaja)
- Yrittäjä on ennakkoperintärekisterissä, mutta yrittäjällä ei ole YEL/MyEL-vakuutusta.
- Selite tulostuu työkorvauksen saajalle lähtevään palkkalaskelmaan, joten siihen on hyvä tarkentaa työkorvauksen perustetta. Tekstiä voi olla korkeintaan 20 merkkiä.
- Perusarvot: AHINTA, KAPPALEET
- Ilmoita mahdollinen ALV:n osuus

# Työkorvaus, alv-eurot

Työkorvaus alv-eurot

- Työkorvaukseen liittyvä alv:n osuus
- Veroton
- Perusarvot: euromäärä
- Alv-koodi on vakiona 614. Jos alv-koodi on jotain muuta, ota yhteys palkanlaskentaan

€

# Työkorvaus verottomat korvaukset

Työkorvaus verottomat kust.korv. eurot

• Työkorvauksen saaja verottomien kustannuskorvausten maksamiseen.

€

• Perusarvot: euromäärä

### Palkkiot ja Työkorvaus

Ilmoita tili ja kustannuspaikka sekä mahdolliset muut laskentatunnisteet.

| Tili                  | ~ |
|-----------------------|---|
| Kustannuspaikka       | ~ |
| Toiminto              | ~ |
| Projekti              | V |
| Kohde                 |   |
| Littera               | Ň |
| Yhteiset kustannukset |   |
| Tallenna Peruuta      |   |

## **Vuosilomat**

### Lomajakson tallentaminen 1/2

- Lomajaksoja voi tallentaa järjestelmään työntekijä itse tai valmistelija ja esimies työntekijän puolesta.
- Lomajaksot vaativat esimiehen hyväksynnän.

Valitun lomavuoden tarkemmat tiedot löydät **"Loman käyttö"**-välilehdestä.

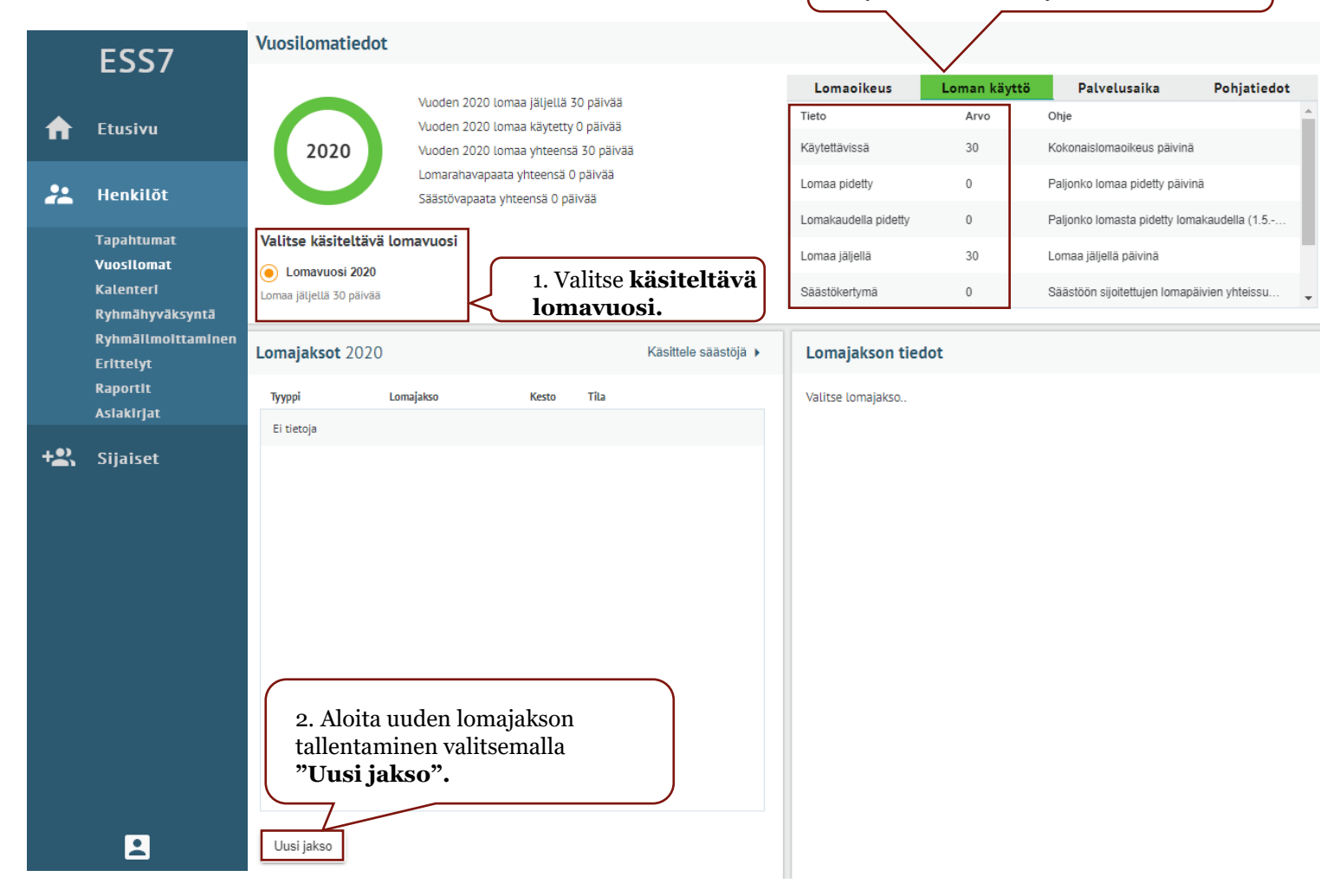

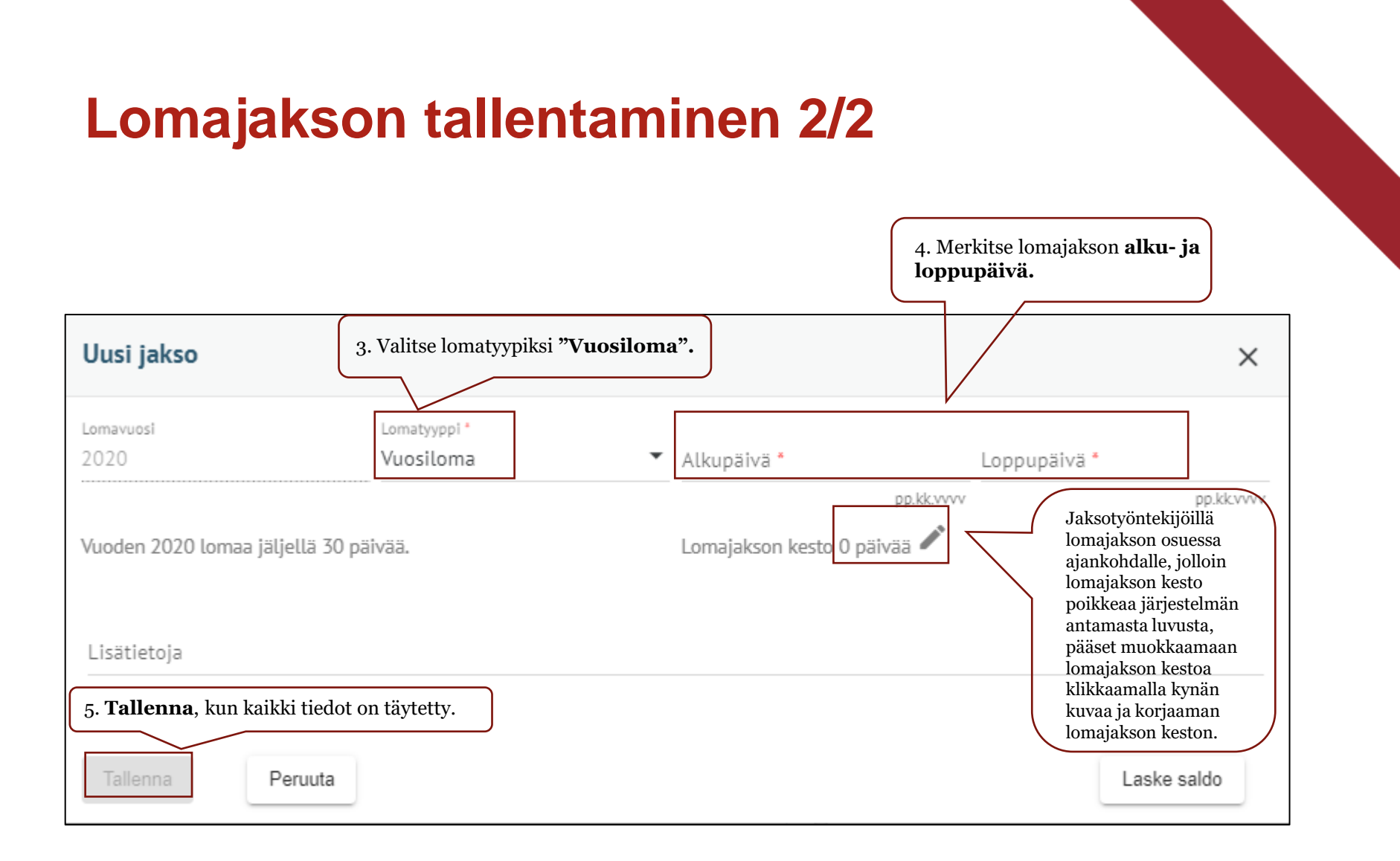

### Lomajakson tarkastaminen ja hyväksyminen

| omajakson                             | tiedot                                                      |                                                                        | <b>.</b>                    |
|---------------------------------------|-------------------------------------------------------------|------------------------------------------------------------------------|-----------------------------|
| Tieto                                 | Arvo                                                        |                                                                        |                             |
| Aikaväli                              | 21.09.2020 - 21.09.2020                                     | )                                                                      |                             |
| Тууррі                                | Vuosiloma                                                   |                                                                        |                             |
| Tila                                  | Ehdotettu                                                   |                                                                        |                             |
| Lisätiedot                            |                                                             |                                                                        |                             |
| Kesto                                 | 1                                                           |                                                                        |                             |
| Säästöstä                             | Ei                                                          |                                                                        |                             |
| Säästövapaa                           | 0                                                           |                                                                        |                             |
| Ilmoittajati                          | edot                                                        |                                                                        |                             |
| Ilmoittaja<br>Tarkastaja<br>Hyväksyjä | Guetta, Pierre David                                        | Ilmoittamispäivä<br>Tarkastuspäivä<br>Hyväksymispäivä                  | 22.09.2020                  |
| Muokkaa                               | Hyväksy Hylkää                                              | Tarkasta Palauta                                                       |                             |
|                                       |                                                             |                                                                        |                             |
|                                       | Lomajakson käsitt<br>ja hyväksyntäprose<br>"Tarkasta" ja "H | ely jatkuu organisaa<br>essin mukaisesti<br>( <b>yväksy"</b> painikkei | ation tarkas<br>den avulla. |

### Lomajakson peruuttaminen 1/2

- Hyväksytty lomajakso voidaan perua työntekijän, valmistelijan ja esimiehen rooleilla.
- Peruutustapahtuma vaatii myös esimiehen hyväksynnän.
- Peru kokonaisuudessaan alkuperäinen lomajakso ja tee tarvittaessa uusi lomajakso uusilla tiedoilla.

| Lomajaksot 20 | )20                  |                                                                         | Käsittele säästöjä ) |  | Lomajakson ti            | edot                    |                                    |            |
|---------------|----------------------|-------------------------------------------------------------------------|----------------------|--|--------------------------|-------------------------|------------------------------------|------------|
| Тууррі        | Lomajakso            | Kesto                                                                   | Tila                 |  | Tieto                    | Агуо                    |                                    |            |
| Vuosiloma     | 21.09.2020 - 21.09.2 | 020 1                                                                   | Hyväksytty           |  | Aikaväli                 | 21.09.2020 - 21.09.2020 |                                    |            |
|               |                      |                                                                         |                      |  | Тууррі                   | Vuosiloma               |                                    |            |
|               | 1. Aloita peruu      | 1. Aloita peruutus<br>valitsemalla <b>lomajakso</b> ,<br>joka perutaan. |                      |  | Tila                     | Hyväksytty              |                                    |            |
|               | joka perutaan        |                                                                         |                      |  | Lisätiedot               |                         |                                    |            |
|               |                      |                                                                         |                      |  | Kesto                    | 1                       |                                    |            |
|               |                      |                                                                         |                      |  | Säästöstä                | Ei                      |                                    |            |
|               |                      |                                                                         |                      |  | Säästövapaa              | 0                       |                                    |            |
|               |                      |                                                                         |                      |  |                          |                         |                                    |            |
|               |                      |                                                                         |                      |  | Ilmoittajatieo           | lot                     |                                    |            |
|               |                      |                                                                         |                      |  | Ilmoittaja<br>Tarkastaja | Guetta, Pierre David    | Ilmoittamispäivä<br>Tarkastuspäivä | 22.09.2020 |
|               |                      |                                                                         |                      |  | Hyväksyjä                | Guetta, Pierre David    | Hyväksymispäivä                    | 22.09.2020 |
| Uusi jakso    |                      |                                                                         | Näytä kalenterissa   |  | Muuta                    | 2. Valitse "Muuta".     |                                    |            |

### Lomajakson peruuttaminen 2/2

| Tapahtuman tiedo                        | t                        |               |            |                                        | × |
|-----------------------------------------|--------------------------|---------------|------------|----------------------------------------|---|
| Tapahtumalaji<br>Vuosiloman peruutus    |                          |               |            |                                        |   |
| Alkupäivä<br>21.09.2020                 | Loppupäivä<br>21.09.2020 |               |            |                                        |   |
| pp.kk.vvvv                              |                          | pp.kk.vvvv    | $\int_{1}$ | 3. Kirjoita peruutuksen<br>perustelut. |   |
| Lisätieto, vuosilomajak:                | son peruutukse           | n perustelu * |            |                                        |   |
|                                         |                          |               |            |                                        |   |
|                                         |                          |               |            |                                        |   |
|                                         |                          |               |            |                                        |   |
|                                         |                          |               |            |                                        |   |
|                                         |                          |               |            |                                        |   |
|                                         |                          |               |            |                                        |   |
|                                         |                          |               |            |                                        |   |
|                                         |                          |               |            |                                        |   |
|                                         |                          |               |            |                                        |   |
|                                         |                          |               |            |                                        |   |
|                                         |                          |               |            |                                        |   |
| 4. <b>Tallenna</b> ,<br>kun kaikki tied | ot täytetty.             |               |            |                                        |   |
|                                         |                          |               |            |                                        |   |
| Tallenna Peruuta                        | a                        |               |            |                                        |   |

### Lomien siirtäminen säästöön 1/2

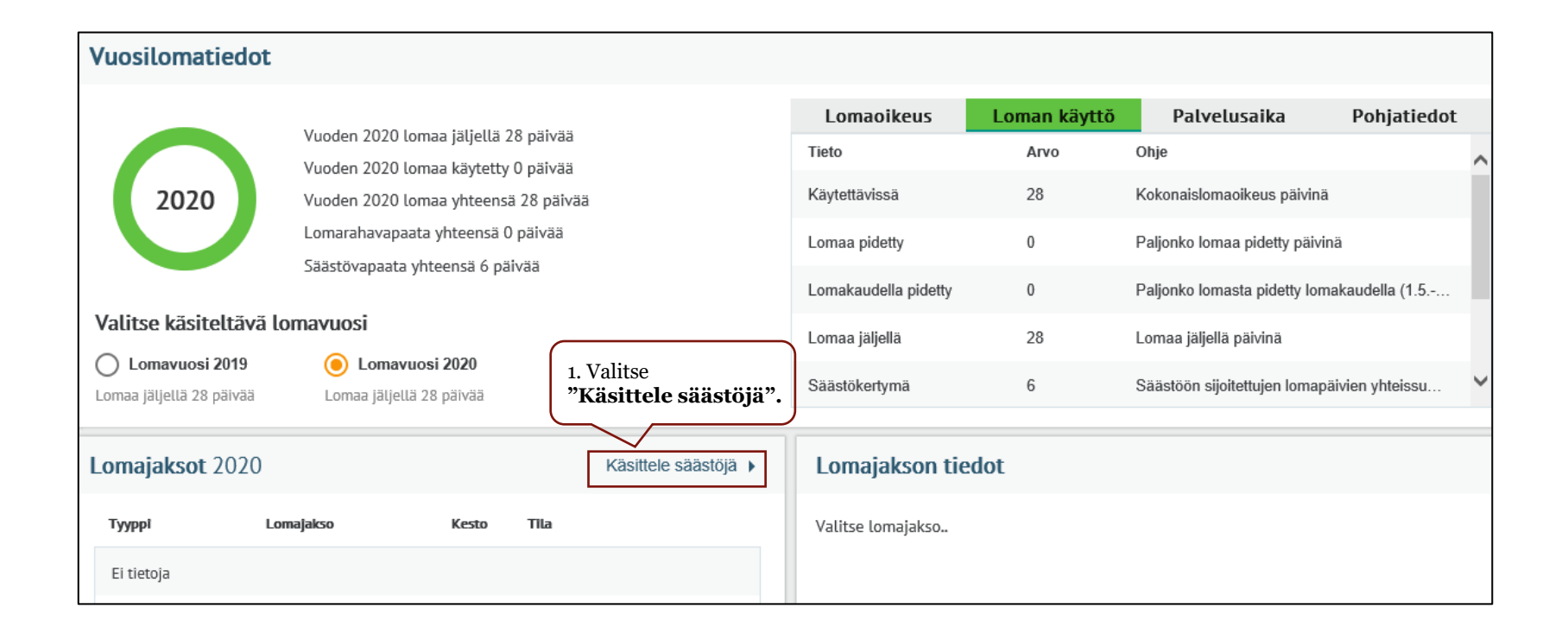

### Lomien siirtäminen säästöön 2/2

| uosilomatiedot                                                           |                                                                                                    | Säästö- tai lomarahavapaa                                                                                       | × |
|--------------------------------------------------------------------------|----------------------------------------------------------------------------------------------------|----------------------------------------------------------------------------------------------------|---|
| Vuoden 202<br>Vuoden 202<br>2020 Vuoden 202<br>Lomarahava<br>Säästövapaa | 20 lomaa jäljellä 28 päivää<br>20 lomaa käytetty 0 päivää<br>20 lomaa yhteensä 28 päivää<br>apaata yhteensä 0 päivää<br>ata yhteensä 6 päivää | Lomavuosi *<br>2020<br>Säästövapaa<br>Säästöön<br>0<br>4. Merkitse montako<br>päivää siirrät lomia<br>säästöön. | * |
| Valitse käsiteltävä lomavuosi                                            |                                                                                                    | Info                                                                                                    |   |
| Lomavuosi 2019 💿 Lom<br>Lomaa jäljellä 28 päivää Lomaa jäl               | navuosi 2020<br>Ijellä 28 päivää                                                                                                    | Lisätiedot                                                                                                    |   |
| Käsittele säästöjä                                                       | Loma                                                                                                    | jaksot 🕨                                                                                                    |   |
| Lomavuosi Tyyppi                                                         | Päivät Tila                                                                                                    | Talienna Peruuta                                                                                                |   |
| Ei tietoja                                                               |                                                                                                    | 5. Valitse " <b>Tallenna",</b><br>kun kaikki tiedot<br>täytetty.                                                |   |
|                                                                          |                                                                                                    |                                                                                                    |   |
|                                                                          |                                                                                                    |                                                                                                    |   |
| 2. Valitse <b>"Uusi säästö- tai</b>                                      | lomarahayapaa".                                                                                                    |                                                                                                    |   |
|                                                                          |                                                                                                    |                                                                                                    |   |
| Uusi säästö- tai lomarahavapaa                                           |                                                                                                    |                                                                                                    |   |

### Säästövapaajakson tallentaminen 1/2

| Vuosilomatiedot          |                                                                             |                      |                      |              |                                             |   |
|--------------------------|-----------------------------------------------------------------------------|----------------------|----------------------|--------------|---------------------------------------------|---|
|                          |                                                                             |                      | Lomaoikeus           | Loman käyttö | Palvelusaika Pohjatiedo                     | t |
|                          | Vuoden 2020 lomaa jaljella 55 paivaa<br>Vuoden 2020 lomaa käytetty 0 päivää |                      | Tieto                | Arvo         | Ohje                                        | ~ |
| 2020                     | Vuoden 2020 lomaa yhteensä 33 päivää                                        |                      | Käytettävissä        | 33           | Kokonaislomaoikeus päivinä                  |   |
|                          | Lomarahavapaata yhteensä 0 päivää                                           |                      | Lomaa pidetty        | 0            | Paljonko lomaa pidetty päivinä              |   |
|                          | Säästövapaata yhteensä 5 päivää                                             |                      | Lomakaudella pidettv | 0            | Palionko lomasta pidetty lomakaudella (1.5  |   |
| Valitse käsiteltävä lo   | omavuosi                                                                    |                      | Lomoa iäliellä       | 22           | Lomoo iäliollä päivinä                      |   |
| O Lomavuosi 2019         | 🜔 Lomavuosi 2020                                                            |                      | Lomda jaljella       | 55           |                                             |   |
| Lomaa jäljellä 38 päivää | Lomaa jäljellä 33 päivää                                                    |                      | Säästökertymä        | 5            | Säästöön sijoitettujen lomapäivien yhteissu | ~ |
| Lomajaksot 2020          |                                                                             | Käsittele säästöjä 🕨 | Lomajakson tie       | dot          |                                             |   |
| Тууррі Lon               | najakso Kesto Tila                                                          |                      | Valitse lomajakso    |              |                                             |   |
| Ei tietoja               |                                                                             |                      |                      |              |                                             |   |
|                          |                                                                             |                      |                      |              |                                             |   |
|                          |                                                                             |                      |                      |              |                                             |   |
|                          |                                                                             |                      |                      |              |                                             |   |
|                          |                                                                             |                      |                      |              |                                             |   |
|                          |                                                                             |                      |                      |              |                                             |   |
|                          |                                                                             |                      |                      |              |                                             |   |
| 1. Valitse <b>" Uus</b>  | i jakso".                                                                   |                      |                      |              |                                             |   |
| Uusi jakso               |                                                                             |                      |                      |              |                                             |   |

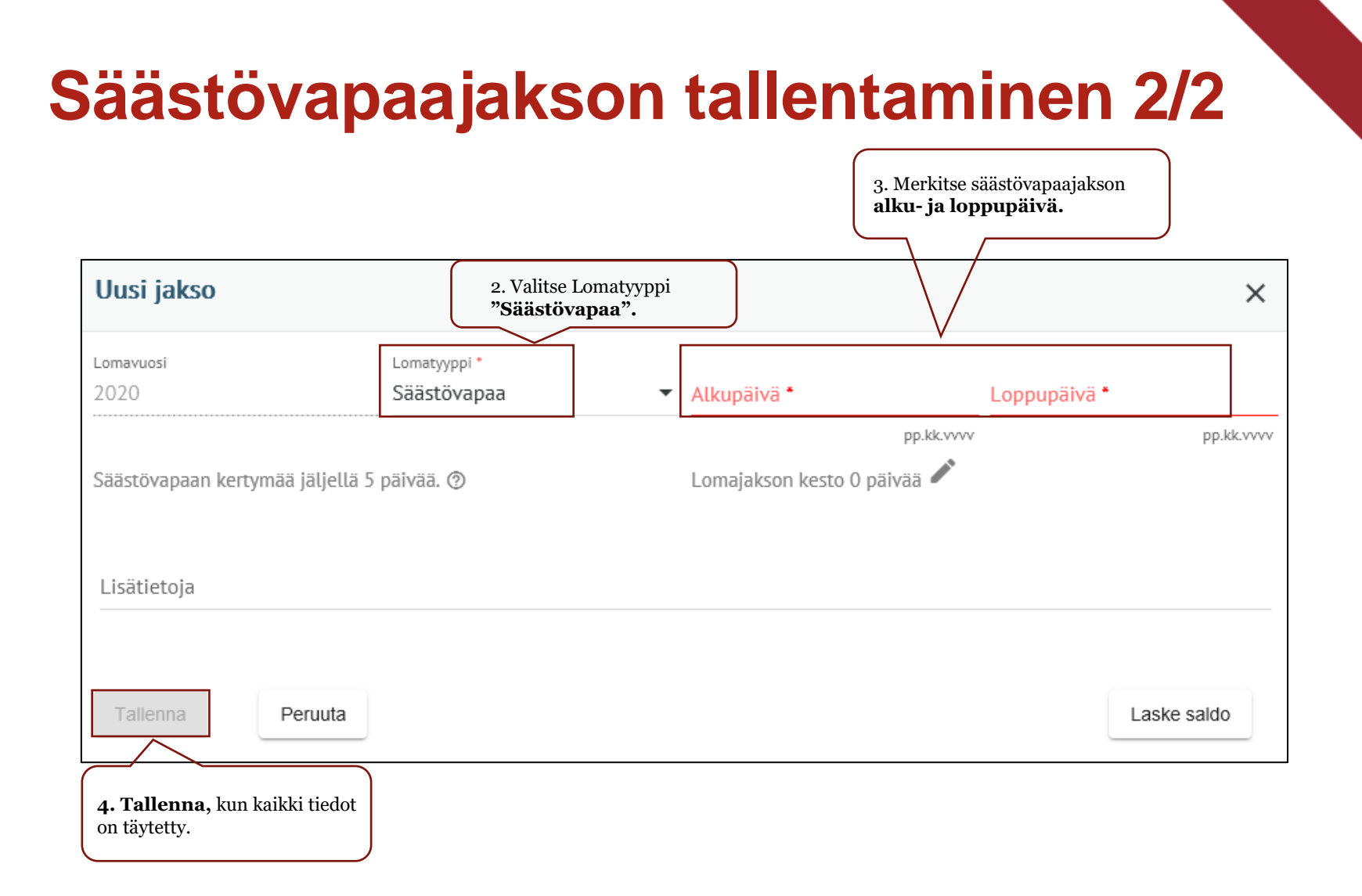

# Ryhmäilmoittaminen – ja hyväksyntä

### **Ryhmäilmoittaminen 1/4**

- Valitse Henkilöt –valikosta Ryhmäilmoittaminen.
- Aloita uusi ryhmäilmoitus alhaalta Uusi lomake – painikkeesta.
- Valitse tapahtumalaji, jota haluat ryhmälle ilmoittaa.

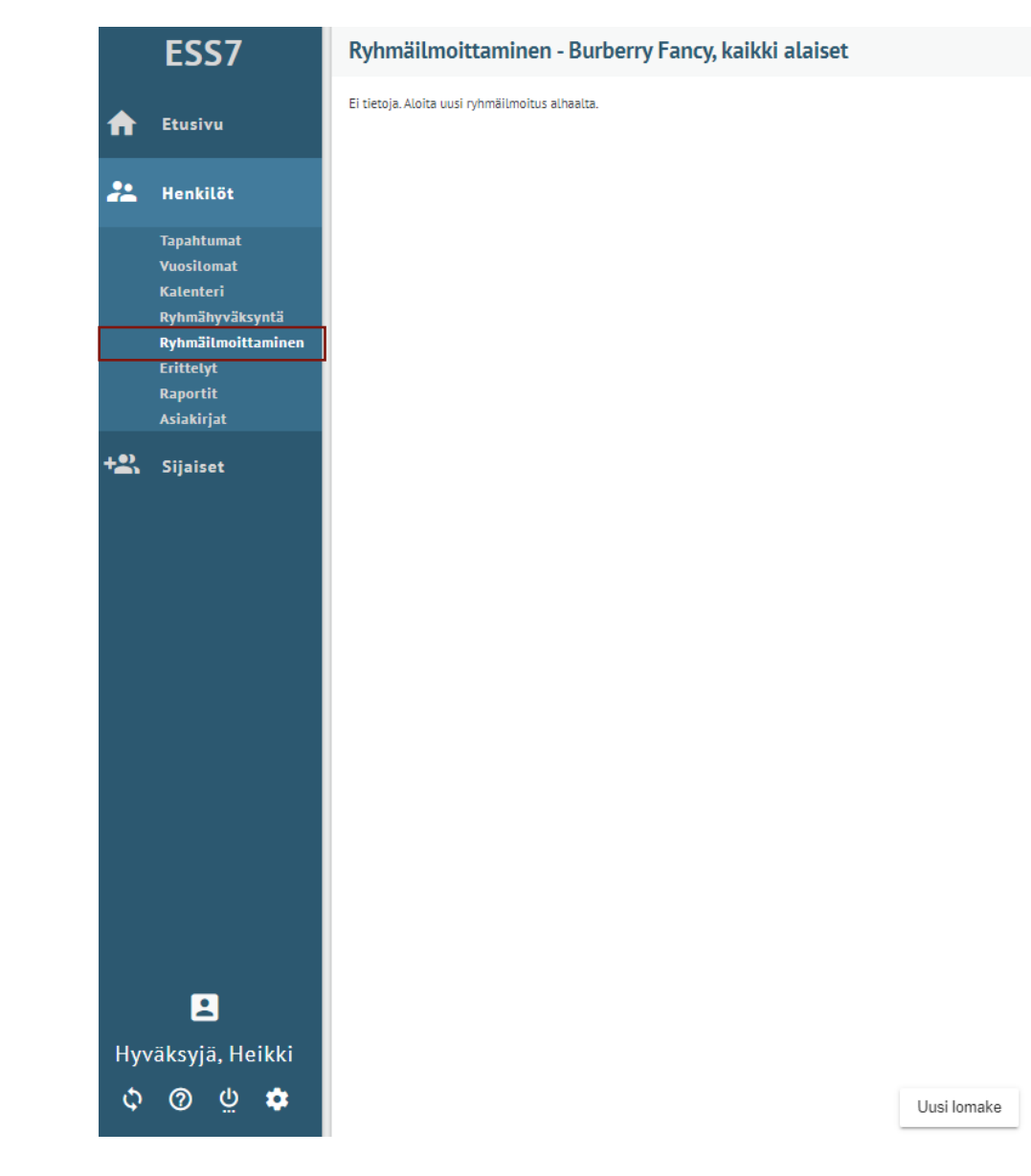

### **Ryhmäilmoittaminen 2/4**

- Tapahtumalajiin voi ilmoittaa valmiiksi tietoja, jotka tulevat kaikille myöhemmin valittaville henkilöille.
- Oikeasta reunasta voi valita, mitä tietoja tästä tapahtumalajista tulee lomakkeelle.
- Esim. oheisella lomakkeella ilmoitetaan kaikille vakio aikaväli, á-hinta, lisätunniste ja kustannuspaikka. Kappalemäärät ilmoitetaan lomakkeella myöhemmin kaikille erikseen. Toimintoa, kohdetta tai projektia ei tule merkittäväksi kenellekään, joten niistä on otettu väkänen pois.
- Jatka lomakkeelle *Tallenna* –napilla.

| RYHMÄILMOITT                          | AMINEN                   |                |
|---------------------------------------|--------------------------|----------------|
| Tapahtumalaji<br>Ateriapidätys        |                          | •              |
| Alkupäivä •<br>01.01.2018             | Loppupäivä<br>31.01.2018 |                |
|                                       |                          | Valitse kaikki |
| Ateriapidätys, kpl                    |                          | <u>~</u>       |
| Ateriapidätys, á-hinta<br>6,80        |                          | € ✓            |
| Lisätunniste (max. 20 mei<br>Ruokailu | rkkiä) *                 |                |
| Kustannuspaikka<br>2905               |                          | × 🗸            |
| Toiminto                              |                          | × 🗆            |
| Kohde                                 |                          | × []           |
| Projekti                              |                          | × []           |
| Tallenna Pe                           | ruuta                    |                |

### **Ryhmäilmoittaminen 3/4**

- Aikaisemmin täytetyt tiedot näkyvät valitun esimiehen kaikilla alaisilla.
- Alainen poistetaan lomakkeelta roskakori -painikkeesta tai ottamalla väkänen hänen edestään pois.
- Nyt lomakkeen kohtia voidaan vielä muuttaa ja täyttää tiedot loppuun saakka.

| Ryhm | Ryhmäilmoittaminen - Laulaja, Maija Vilma, kaikki alaiset |                           |    |                       |                      |  |                        |                                  |                 |  |  |
|------|-----------------------------------------------------------|---------------------------|----|-----------------------|----------------------|--|------------------------|----------------------------------|-----------------|--|--|
|      |                                                           | Nimi                      | PS | Päivämäärät           | Ateriapidätys, kpl * |  | Ateriapidätys, á-hinta | Lisätunniste (max. 20 merkkiä) * | Kustannuspaikka |  |  |
| ×    |                                                           | Aavikko, Anastasia Aurora | A  | 01.01.2018 31.01.2018 | 5                    |  | 6,80                   | Ruokailu                         | 2905            |  |  |
| ×    | <u>~</u>                                                  | Aavikko, Aurora Adalmiina | А  | 01.01.2018 31.01.2018 | 6                    |  | 6,80                   | Ruokailu                         | 2905            |  |  |
| ×    | <u>~</u>                                                  | Ahola, Sini Maaria        | Ρ  | 01.01.2018 31.01.2018 | 7                    |  | 6,80                   | Ruokailu                         | 2905            |  |  |
| ×    | <u>~</u>                                                  | Ahola, Sinikka Mariella   | 0  | 01.01.2018 31.01.2018 | 8                    |  | 6,80                   | Ruokailu                         | 2905            |  |  |
| ×    | <u>~</u>                                                  | Ankka, Aku Matias         | А  | 01.01.2018 31.01.2018 | 9                    |  | 6,80                   | Ruokailu                         | 2905            |  |  |
| ×    | <u>~</u>                                                  | Ankka, Anneli Maria       | С  | 01.01.2018 31.01.2018 | 10                   |  | 6,80                   | Ruokailu                         | 2905            |  |  |
### Ryhmäilmoittaminen 4/4

- Kun tiedot ovat kaikilla henkilöillä oikein ja valmiit, paina alhaalta *Tarkista tiedot*.
- Jos tulee ilmoitus *Lomakkeella on virheitä*, niin jonkun henkilön kohdalla jokin pakollinen tieto puuttuu. Puuttuva kohta on ympyröity punaisella.
- Tämän jälkeen avustaja voi *Ehdottaa* tai *Tarkistaa* valitut tapahtumat ja esimies näiden lisäksi voi myös *Hyväksyä* valitut heti, kun lomake on täytetty.

| Uusi lomake | Tarkista tiedot | Ehdota valitut | Tarkasta valitut | Hvväksv valitut |
|-------------|-----------------|----------------|------------------|-----------------|
|             |                 |                |                  |                 |

### Ryhmähyväksyntä

- Ryhmähyväksyntä tehdään tapahtumalajeittain.
- Valitse tapahtumalaji, jonka tapahtumia haluat käsitellä.
- Alku- ja loppupäivämäärä voidaan jättää tyhjäksi, jos halutaan hakea kaikki tehdyt tapahtumat.
- Laittamalla väkäsen *Nimi* -kohdan edessä olevaan ruutuun, valitset kaikki työntekijät. Vaihtoehtoisesti voi klikata aktiivisesti yksi kerrallaan ne henkilöt, joiden tapahtumia käsittelet.
- Alaosasta voi valita hyväksyykö, hylkääkö, tarkastaako vai palauttaako tapahtumat.
- Jos jotakin riviä täytyy käydä korjaamassa, niin korjaus tapahtuu ennen hyväksyntää Tapahtumat välilehden kautta.

| Ryl           | Ryhmähyväksyntä - Laulaja Maija Vilma, kaikki alaiset |     |                         |              |            |        |            |   |         |        |             |        |     |       |          |
|---------------|-------------------------------------------------------|-----|-------------------------|--------------|------------|--------|------------|---|---------|--------|-------------|--------|-----|-------|----------|
| Tapal<br>Ater | htumalaji<br>r <b>iaetu</b>                           |     |                         | Alkupäivä    |            | Lopp   | oupäiva    | ä |         | Hae    |             |        |     |       |          |
|               |                                                       |     |                         |              |            |        | pp.kk.vvvv |   |         | pp.kł  | .k.vvvv     |        |     |       |          |
| ~             | Nimi                                                  | Ps  | Tapahtuman aikaväli     | Tila         | Lisätietoa |        |            |   | Ateriat | Ahinta | Kust paikka | Toimir | nto | Kohde | Projekti |
|               | Ankka Aku                                             | A   | 01.01.2018 - 31.01.2018 | Ehdotettu    | Lisätietoa | 1      |            |   | 2       | 3.90   |             |        |     |       |          |
| ~             | Ankka lines Maria                                     | А   | 01.01.2018 - 31.01.2018 | Ehdotettu    | Lisätietoa | I.     |            |   | 2       | 3.90   |             |        |     |       |          |
|               | Ankka Miia Roosa                                      | A   | 01.01.2018 - 31.01.2018 | Ehdotettu    | Lisätietoa | 1      |            |   | 3       | 3.90   |             |        |     |       |          |
|               | Ankka Roope                                           | А   | 01.01.2018 - 31.01.2018 | Ehdotettu    | Lisätietoa | 1      |            |   | 4       | 3.90   |             |        |     |       |          |
|               | Ankka Tupu                                            | А   | 01.01.2018 - 31.01.2018 | Ehdotettu    | Lisätietoa | 1      |            |   | 5       | 3.90   |             |        |     |       |          |
|               | Malli Mallikas Paavo                                  | A   | 01.01.2018 - 31.01.2018 | Ehdotettu    | Lisätietoa | I      |            |   | 6       | 3.90   |             |        |     |       |          |
| Ну            | väksy valitut                                         | Hyl | kää valitut Tark;       | asta valitut | Palauta v  | alitut |            |   |         |        |             |        |     |       | 6 / 6    |

# Erittelyt

### Erittelyt 1/2

• Erittelyiden kautta saat tietoja yksittäisen työntekijän osalta.

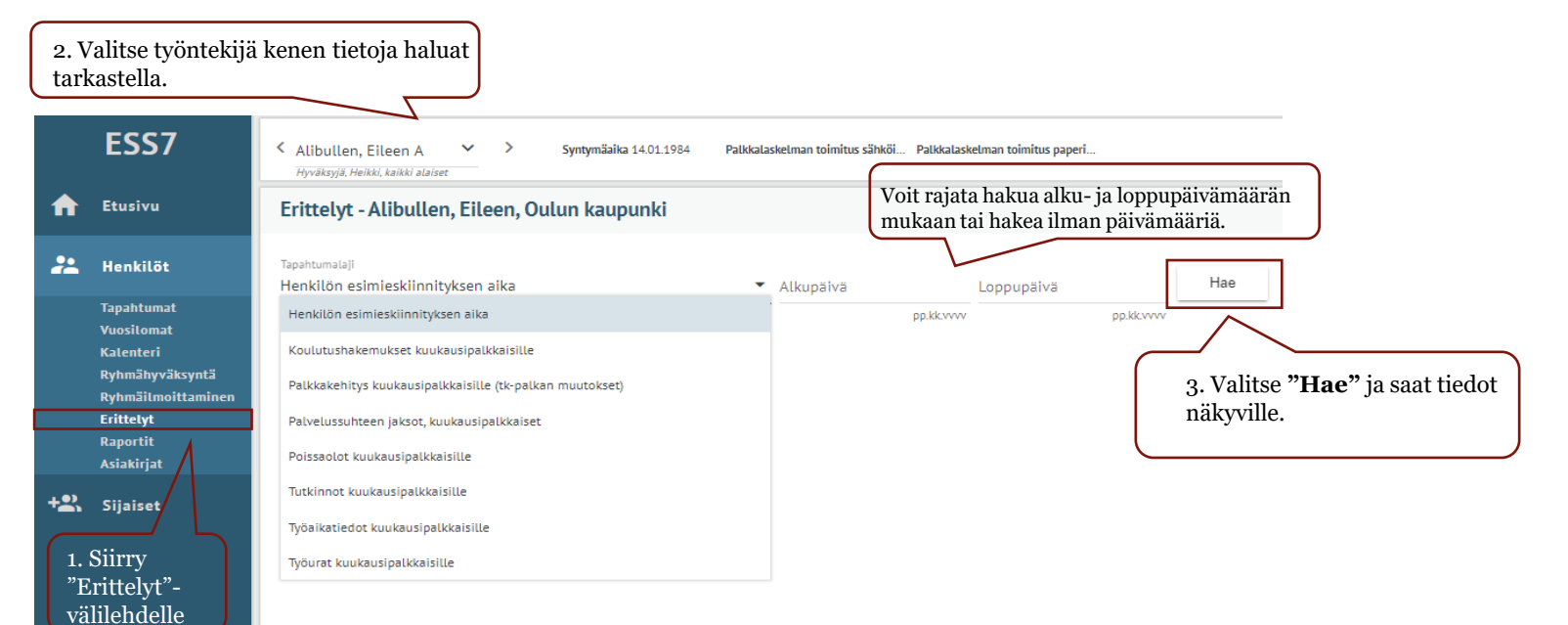

🙎 Hyväksyjä, Heikki ငံ့ ၇ ပံ့ ငံ

#### Erittelyt 2/2

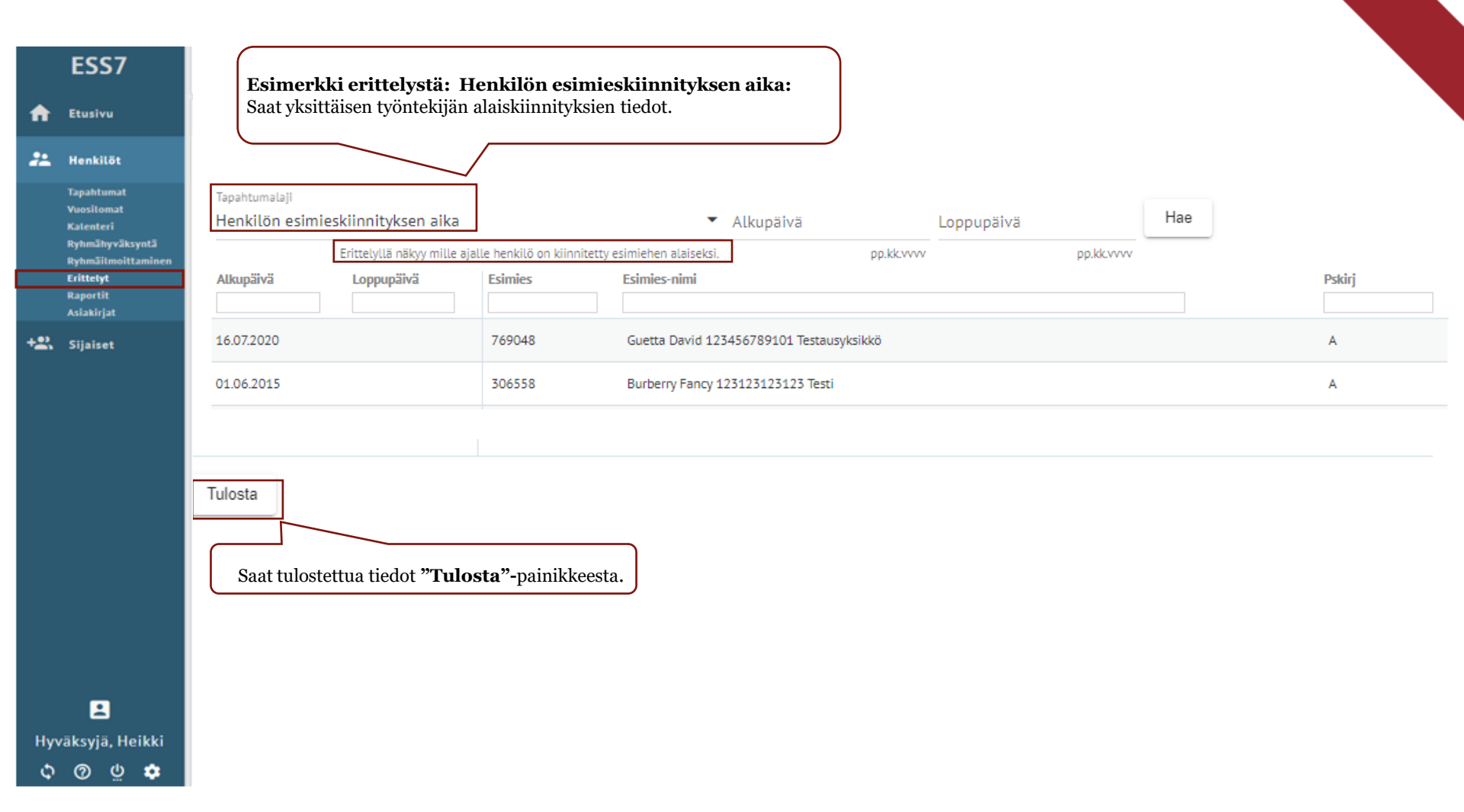

### Raportit

#### Raportit 1/3

• Raporttien kautta saat otettua raportteja koko käsiteltävästä henkilöstöstä.

| *                                             | Etusivu<br>Henkilŏt<br>Tapahtumat                  | Henkilöstöryhmän rajaus         Esimies         Guetta, David Pierre         Guetta, David Pierre         Suetta, David Pierre         3. Valitse käsiteltävä raportti valikoista.                                                                                                    |
|-----------------------------------------------|----------------------------------------------------|----------------------------------------------------------------------------------------------------|
|                                               | ESS7                                               | Raportit - Hyväksyjä, Heikki, kaikki alaiset<br>Maksettu bruttopalkka maksupäivältä henkilöittäin yhteensä<br>kk-plk                                                                                                    |
| ♠                                             | Etusivu                                            | Raportti                                                                                                    |
| 22                                            | Henkilöt                                           | Maksettu bruttopalkka maksupaivalta nenkilöittäin yhteensä kk-pik     Raportille haetaan henkilöittäin maksupäivän bruttoansio yhteensä. HUOM! Raportin alku- ja                                                                                                    |
|                                               | Tapahtumat<br>Vuosilomat                           | Kustannuspaikan kirjaukset, käytössä vain Oulun kaupungilla       lppupäivien väliin on osuttava ainakin yksi palkanmaksupäivä. Huomioi myös erikoismaksupäivät         Jonalista kuukausinalkkaisilla       jolloin 15. tai viimeinen päivä ovat viikonloppuna maksupäivä voi olla esim. 13. tai 14. päivä. |
|                                               | Kalenteri<br>Ryhmähyväksyntä<br>Ryhmäilmoittaminen | Lomataulu (graafinen) kuukausipalkkaisille                                                                                                    |
|                                               | Erittelyt                                          | Lomajaksot aikavällltä (loman perustetietoja näkyvissä esim. info)                                                                                                    |
|                                               | Asiakirjat                                         | Lomarahavapaa-ajat, kuukausipalkkaiset                                                                                                    |
| +2.                                           | Sijaiset                                           | Sairauspoissaolojen seuranta, kuukausipalkkaiset 4. Valitse <b>"Käynnistä".</b>                                                                                                    |
|                                               | Siirry                                             | Sairauspoissaolot kuukausipalkkaisille                                                                                                    |
| 2. Shrry<br><b>Raportit-</b><br>välilehdelle. |                                                    | Poissaoloraportti syykoodilla kuukausipalkkaisille 🗸 Käynnistä                                                                                                    |
|                                               |                                                    | Käynnistetyt ja valmiit tulosteet                                                                                                    |
|                                               |                                                    | Raportti Valmistumisaika Tila                                                                                                    |
|                                               |                                                    | Ei raportteja                                                                                                    |
|                                               |                                                    |                                                                                                    |

#### Raportit 2/3

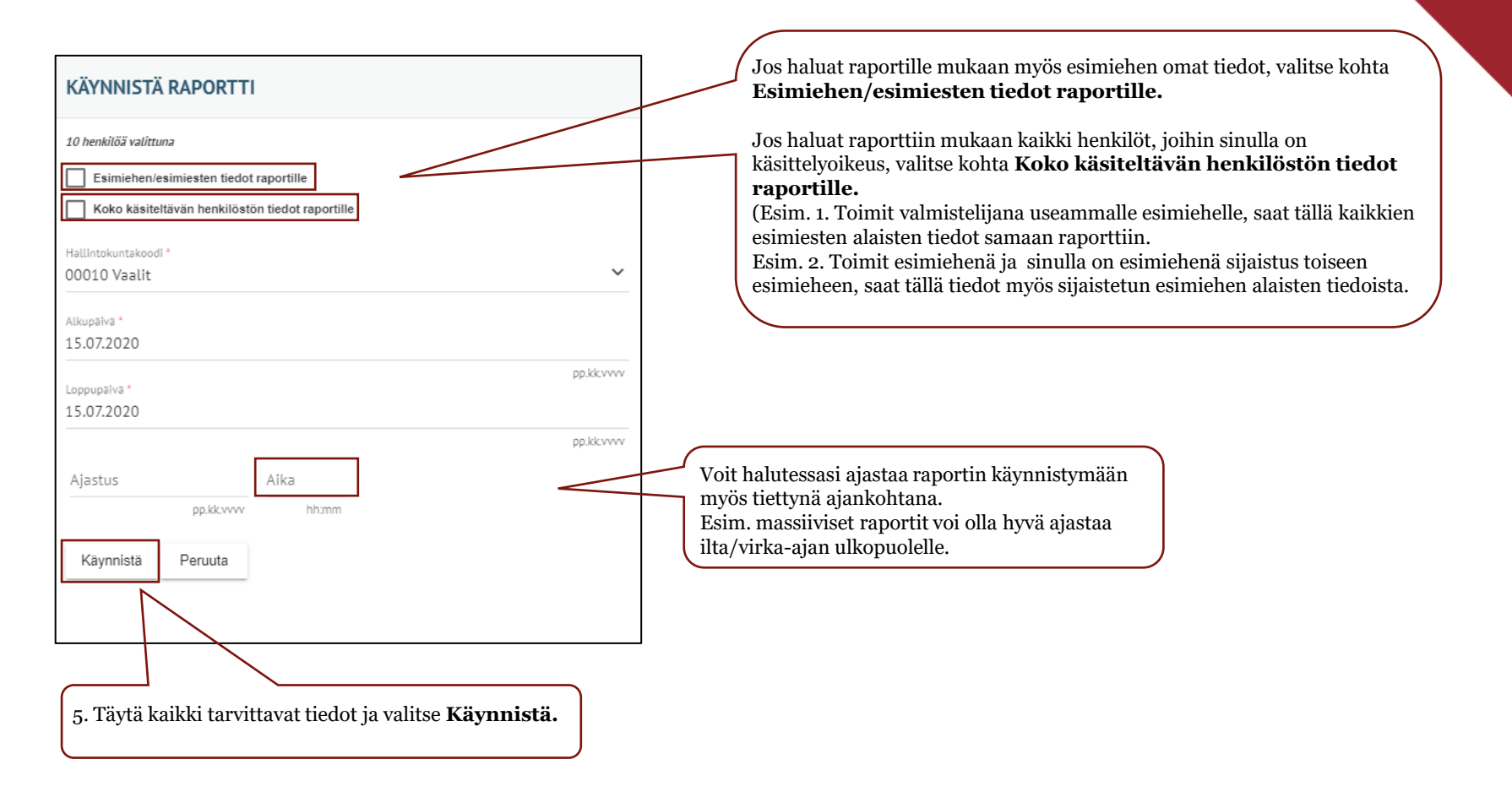

#### Raportit 3/3

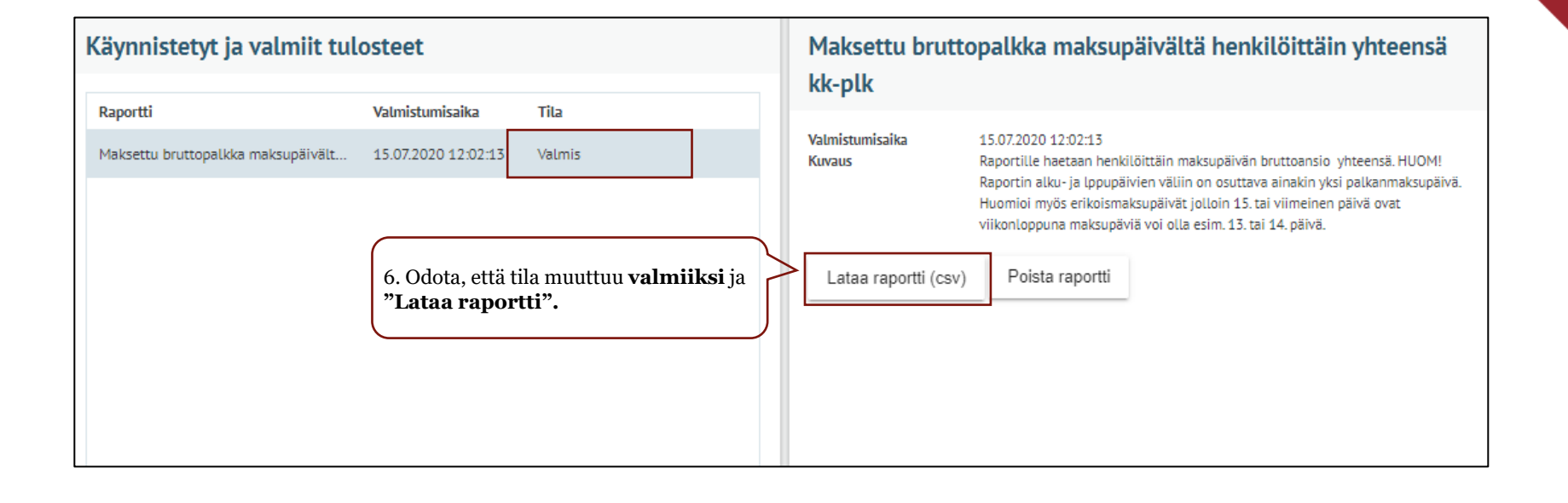

## Asiakirjat

#### Asiakirjat 1/2

Asiakirjojen kautta saat tulostettua **yksittäisen työntekijä** eri asiakirjoja. 

|     |                                       | Ankka, Adalmiina C<br>Guetta, David Pierre, kaikki alaiset Syntymäaika 18.03.1956 Sähköp | postiosoite adalmiina.ankk Oma matkapuhelinnumero 0400 Lisävapaaoikeus 5                                                                                                    |  |  |  |  |
|-----|---------------------------------------|------------------------------------------------------------------------------------------|----------------------------------------------------------------------------------------------------|--|--|--|--|
| ♠   | Etusivu                               | Asiakirjat                                                                               | Työsopimus / viranhoitomääräys PDF, uusi                                                                                                    |  |  |  |  |
| 22  | Henkilöt                              | Asiakirja<br>Lomalista/hlö kk-palkkaiset<br>valitse asiakirja                            | Kuvaus           Työsopimus / Virkamäärys -tuloste pdf                                                                                                    |  |  |  |  |
|     | Tapahtumat<br>Vuosilomat<br>Kalenteri | Työsopimus Kuukausipalkkaiset<br>Työsopimus / viranhoitomääräys PDF, uusi                | Tällä tulostetaan henkilön virkamääräys- tai työsopimusasiakirja riippuen palvelussuhteen                                                                                        |  |  |  |  |
|     | Ryhmähyväksyntä<br>Ryhmäilmoittaminen | Palvelutodistus kuukausipalkkaiset<br>Virkamääräys                                       | lajista.                                                                                                    |  |  |  |  |
|     | Erittetyt<br>Raportit<br>Asiakirjat   | 1. Valitse työntekijä ja siirry<br><b>Asiakirjat</b> -välilehdelle.                      | Käynnistyksessä annetaan virka- tai työsuhteen alkamispäivä sekä palkanlaskentayksikön<br>tunnus että palvelussuhteen tunnus (PS-kirjain), miltä tuloste halutaan tulostettavan. |  |  |  |  |
| +2% | Sijaiset                              |                                                                                          | Käynnistä 3. Valitse "<br>Käynnistä".                                                                                                    |  |  |  |  |

#### Asiakirjat 2/2

| <b>PS-kirjain</b> näkyy työntekijän nimen perässä.                                                                                        |                                   |
|----------------------------------------------------------------------------------------------------|-----------------------------------|
| Ankka, Adalmiina C Sinköpostiosoite adalmiina.ankk Oma matkapuhetinnumero 0400 Lisävapaaoikeus 5<br>Guetta, David Pierre, kaikus atlaiset | ]                                 |
| Käynnistä asiakirja X                                                                                                    |                                   |
| Valittu henkilö Ankka, Adalmiina                                                                                                    |                                   |
| Työsop./Virkam. alkupvm *                                                                                                    |                                   |
| Anna työsopimuksen/viranhoitomääräyksen alkupäivä                                                                                         |                                   |
| Palkanlaskentayksikön tunnus *                                                                                                    | 4. Täydennä tiedot lomakkeelle ja |
| Palkanlaskentayksikön tunnus, jossa työsopimus/virkamääräys.                                                                              | valitse <b>"Käynnistä".</b>       |
| Ps-kirjain *                                                                                                    |                                   |
| Palvelussuhteen tunnus, jossa on työsopimus/virkamääräys.                                                                                 |                                   |

| Käynnistetyt ja valmiit t        | ulosteet                                                                                                    | Työsopimus PDF, uusi                             |                                                                                                    |  |  |
|----------------------------------|----------------------------------------------------------------------------------------------------|--------------------------------------------------|----------------------------------------------------------------------------------------------------|--|--|
| Raportti<br>Työsopimus PDF, uusi | Valmistumisaika     Tila       16.07.2020 11:23:02     Valmis       5. Odota, että tila muuttuu valmiikk<br>ja "Lataa raportti". | Valmistumisaika<br>Kuvaus<br>Lataa raportti (pdi | 16.07.2020 11:23:02<br>Työsopimus / Virkamäärys -tuloste pdf<br>Tällä tulostetaan henkilön virkamääräys- tai työsopimusasiakirja riippuen<br>palvelussuhteen lajista.<br>Käynnistyksessä annetaan virka- tai työsuhteen alkamispäivä sekä<br>palkanlaskentayksikön tunnus että palvelussuhteen tunnus (PS-kirjain), miltä<br>tuloste halutaan tulostettavan.<br>Valitun henkilön palkanlaskentayksikön ja palvelussuhteen tunnuksen näet<br>esimerkiksi ESS:n Henkilöt-näkymästä.<br>f) Poista raportti |  |  |

# Sijaiset

#### Sijaiset

- Sijaisuus voidaan asettaa esimiehen roolissa oleville. Tämän voi tehdä esimies itse tai valmistelija esimiehen puolesta.
- Sijaisuuden aikana esimies voi käsitellä sijaistettavan esimiehen alaisten tietoja valitsemalla "Henkilöt"-välilehdellä esimiesvalikosta sijaistettavan esimiehen.
- Sijaisella tulee olla vastaavat oikeudet kuin sijaistettavalla esimiehellä, jotta alaisten käsittely on mahdollista.
- Valmistelijan-roolissa olevalle ei voi itselleen asettaa sijaista ESS:ssin. Valmistelijan sijaisella tulee olla vastaavat oikeudet kuin sijaistettavalla.

| _  |                                                |                                                    |                                   |                         |                            |                            |                    |  |  |
|----|------------------------------------------------|----------------------------------------------------|-----------------------------------|-------------------------|----------------------------|----------------------------|--------------------|--|--|
|    | ESS7 Sijaiset Valitse valikosta esimies, jonka |                                                    | Sijaistukse                       | Sijaistuksen tiedot     |                            |                            |                    |  |  |
| ♠  | Etusivu                                        | Valitse esimies, jonka sijais<br>Hyväksyjä, Heikki | sijaistietoja ka<br>ia käsittelet |                         | Sijaisen nimi<br>Alkupäivä | Esimies Essi<br>08.07.2020 | Loppupäivä         |  |  |
|    | Henkilöt                                       |                                                    |                                   |                         | Ilmoittajati               | edot                       |                    |  |  |
|    | Henkitot                                       | Alkupäivä                                          | Loppupäivä                        | Sijaisen nimi           | Ilmoittaja                 |                            | Ilmoittamispäivä   |  |  |
|    | Tapahtumat<br>Vuosilomat                       | 31.07.2020                                         | 31.08.2020                        | Burberry Fancy          |                            |                            |                    |  |  |
|    |                                                | 08.07.2020                                         | 30.07.2020                        | Sijainen Saija          |                            |                            |                    |  |  |
|    |                                                | 08.07.2020                                         |                                   | Esimies Essi            |                            |                            |                    |  |  |
|    |                                                | 08.07.2020                                         | $\wedge$                          | Taikaliemi Mimmi Matami |                            |                            |                    |  |  |
|    | Asiakirjat                                     | Sijaje                                             |                                   | sa toistaiseksi         |                            |                            |                    |  |  |
| +2 | Sijaiset                                       | tai mä                                             | iäräajan.                         | sa toistaiseksi         |                            |                            |                    |  |  |
|    |                                                |                                                    |                                   |                         |                            |                            |                    |  |  |
|    |                                                |                                                    |                                   |                         |                            |                            |                    |  |  |
|    |                                                |                                                    |                                   |                         |                            |                            |                    |  |  |
|    |                                                |                                                    |                                   |                         |                            |                            |                    |  |  |
|    |                                                |                                                    |                                   |                         |                            |                            |                    |  |  |
|    |                                                |                                                    |                                   |                         |                            |                            |                    |  |  |
|    |                                                |                                                    |                                   |                         |                            |                            |                    |  |  |
|    |                                                |                                                    |                                   |                         |                            |                            |                    |  |  |
|    |                                                |                                                    |                                   |                         |                            |                            |                    |  |  |
|    |                                                |                                                    |                                   |                         |                            |                            |                    |  |  |
|    |                                                |                                                    |                                   |                         |                            |                            |                    |  |  |
|    |                                                |                                                    |                                   |                         | Voit n                     | nuokata tai pois           | taa voimassaolevia |  |  |
|    |                                                | Lisää sijaine                                      | en "Uusi                          |                         | sijaisu                    | uksia <b>"Muokk</b>        | kaa" tai "Poista"- |  |  |
|    | <b>.</b>                                       | sijainen"- <sub>I</sub>                            | painikkeella.                     |                         | painik                     | keilla.                    |                    |  |  |
| H  | yväksyjä, Heikki                               |                                                    |                                   |                         |                            |                            |                    |  |  |
| ্  | v @ u 🔅 💠                                      | Uusi sijainen                                      |                                   |                         | Muokkaa                    | Tulosta Poista             |                    |  |  |
|    |                                                |                                                    |                                   |                         |                            |                            |                    |  |  |